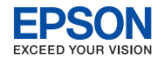

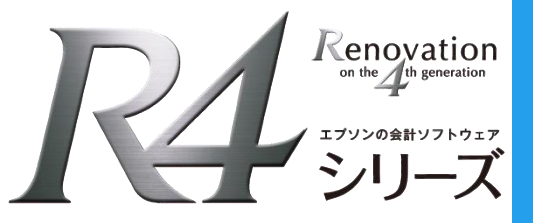

# インターKX財務会計R4 機能アップ版の対応内容について

# Ver.15.2

## インターKX財務会計R4の機能アップ版の対応内容について ご説明いたします。

(C) EPSON SALES JAPAN CORPORATION, All rights reserved.2015

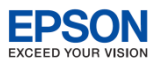

戻る

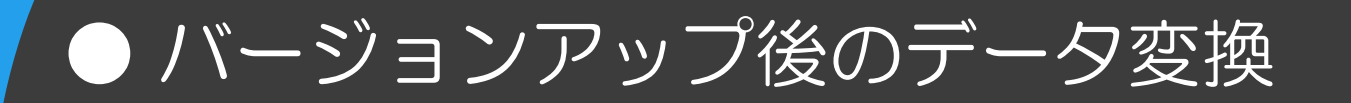

バージョンアップ後に会社データを選択すると自動バックアップ画面が表示されます。 【はい】をクリックして、バックアップを行ってください。バックアップ後にデータ変換 処理が起動します。

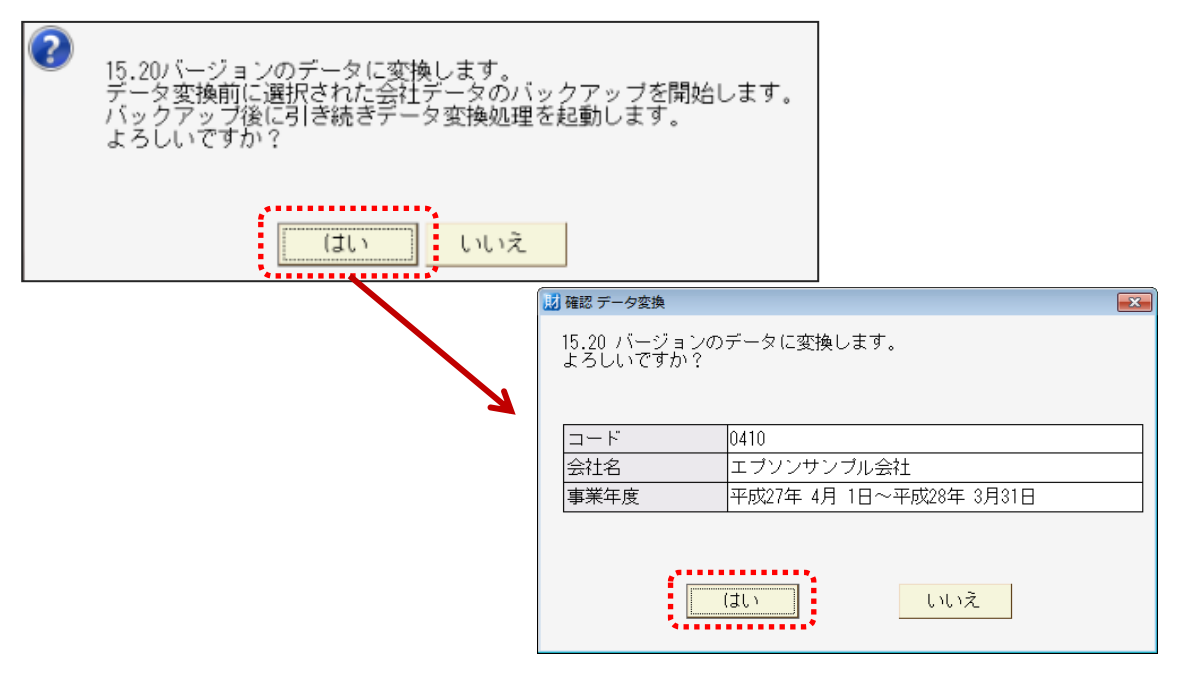

※バックアップ画面をキャンセルすると、会社選択画面に戻り、データ変換は行えません。 必ずバックアップを実行してください。

※会計事務所と顧問先でデータのやりとりをしている場合、Ver.15.2のデータ変換をしても、Ver.15.11 で処理が可能です。ただし、Ver.15.2の会社メモがVer.15.11では表示できません。

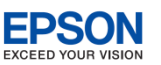

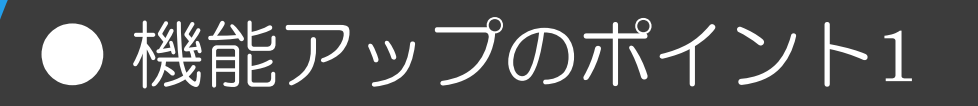

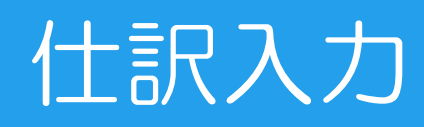

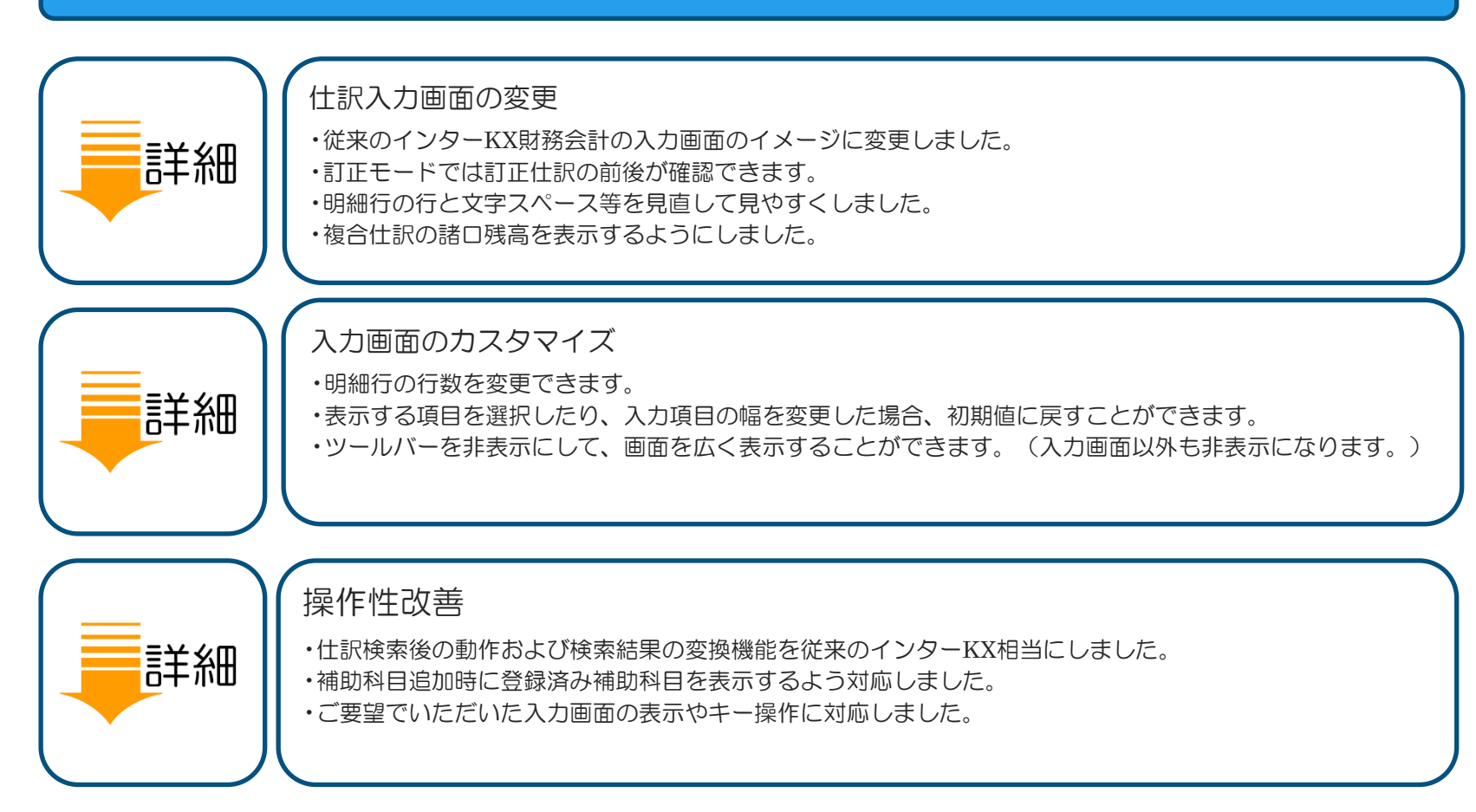

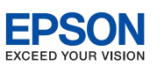

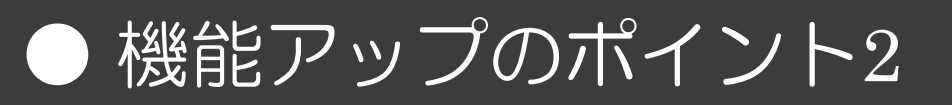

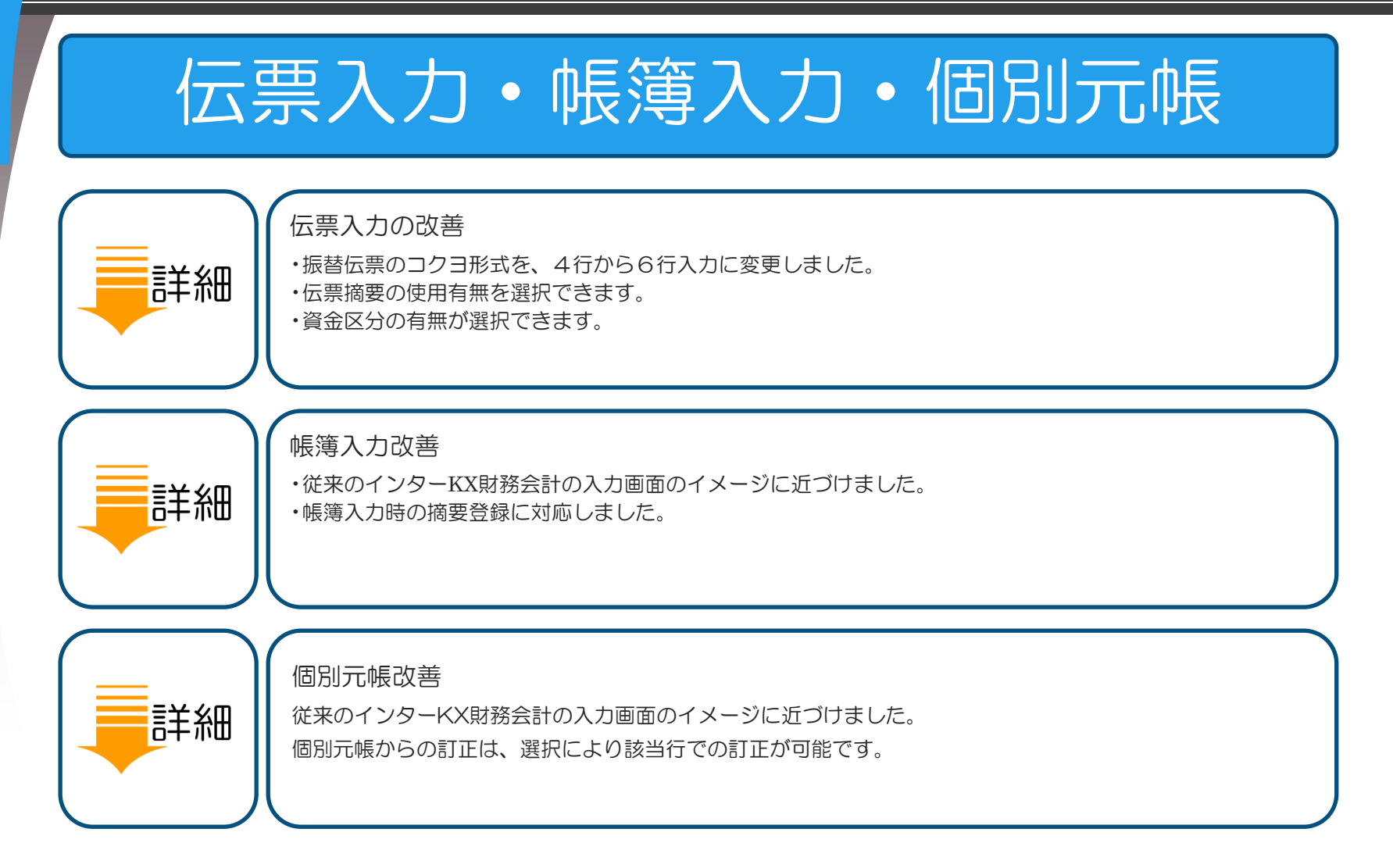

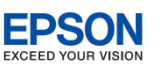

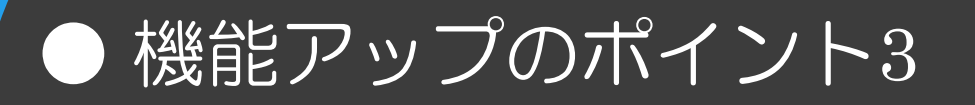

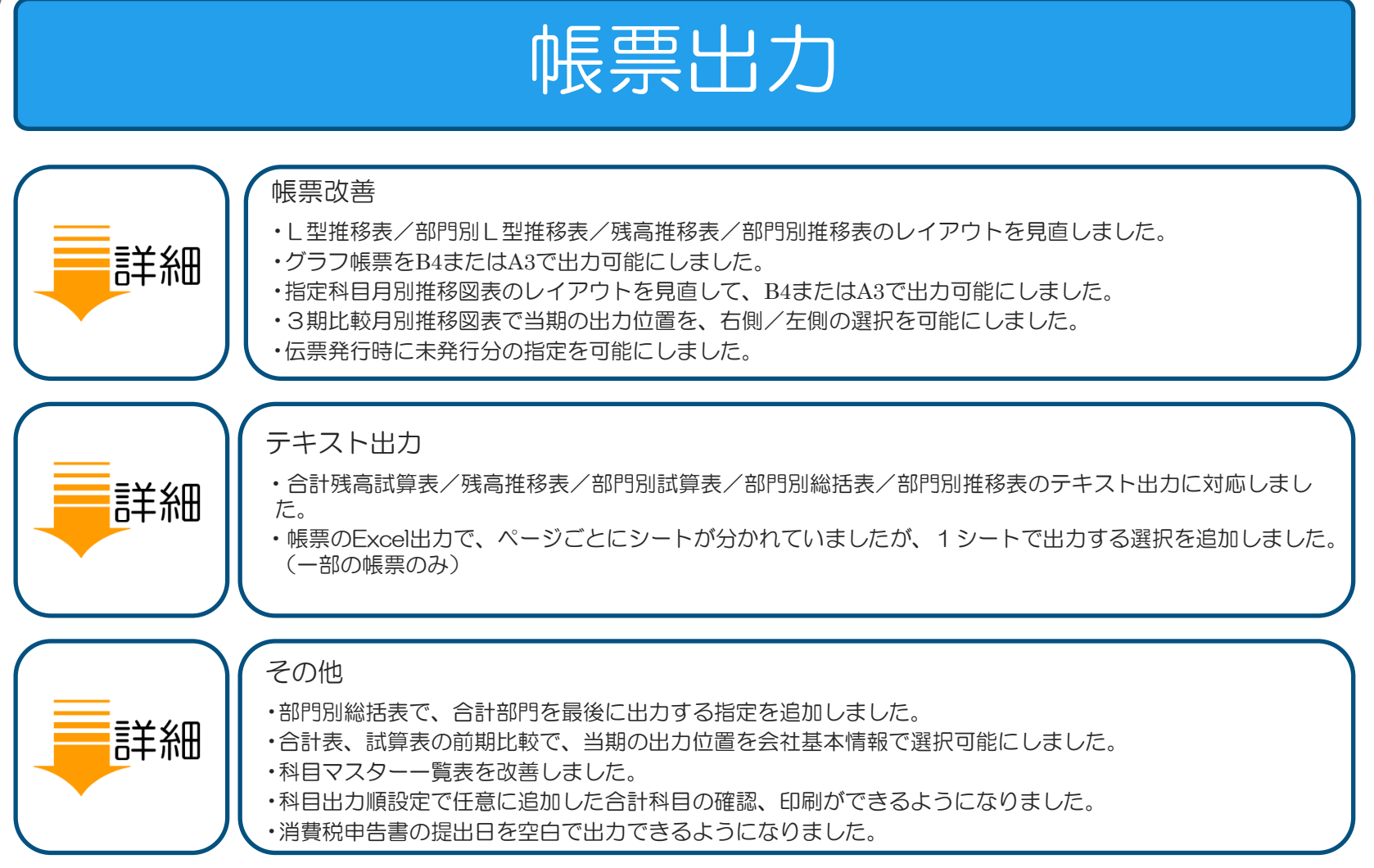

Excelは、米国 Microsoft Corporation の、米国、日本およびその他の国における登録商標または商標です。 (C) EPSON SALES JAPAN CORPORATION, All rights reserved.2015

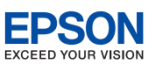

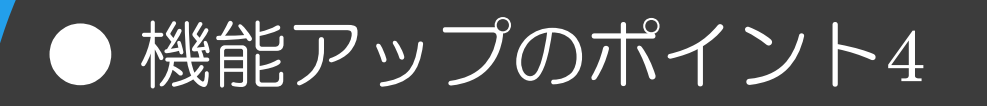

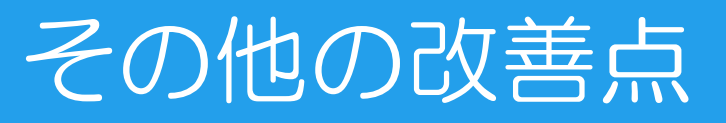

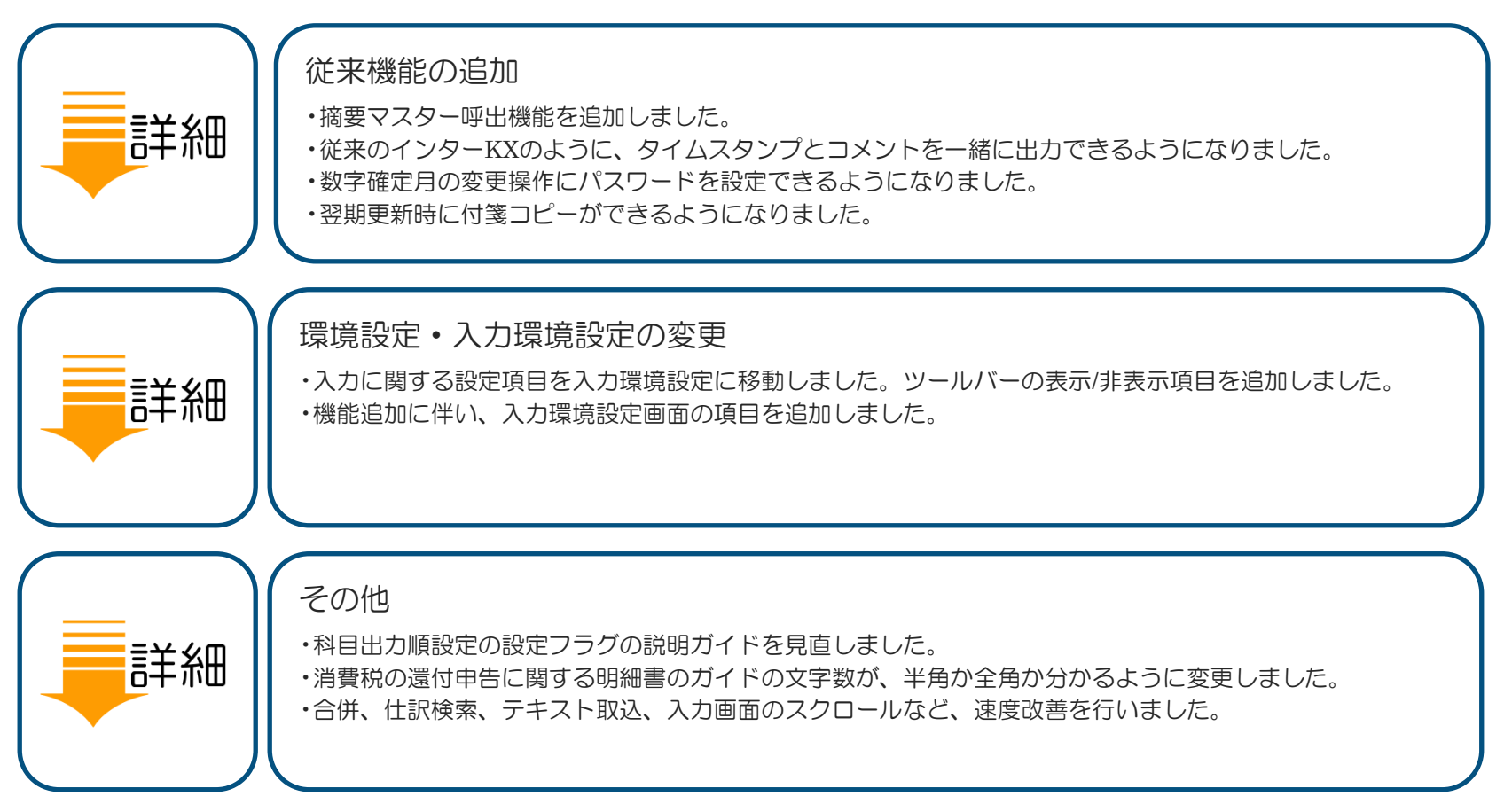

(C) EPSON SALES JAPAN CORPORATION , All rights reserved.2015

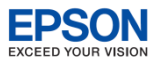

# ● 仕訳入力 従来のインターKX財務会計入力イメージへの変更

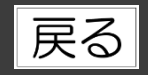

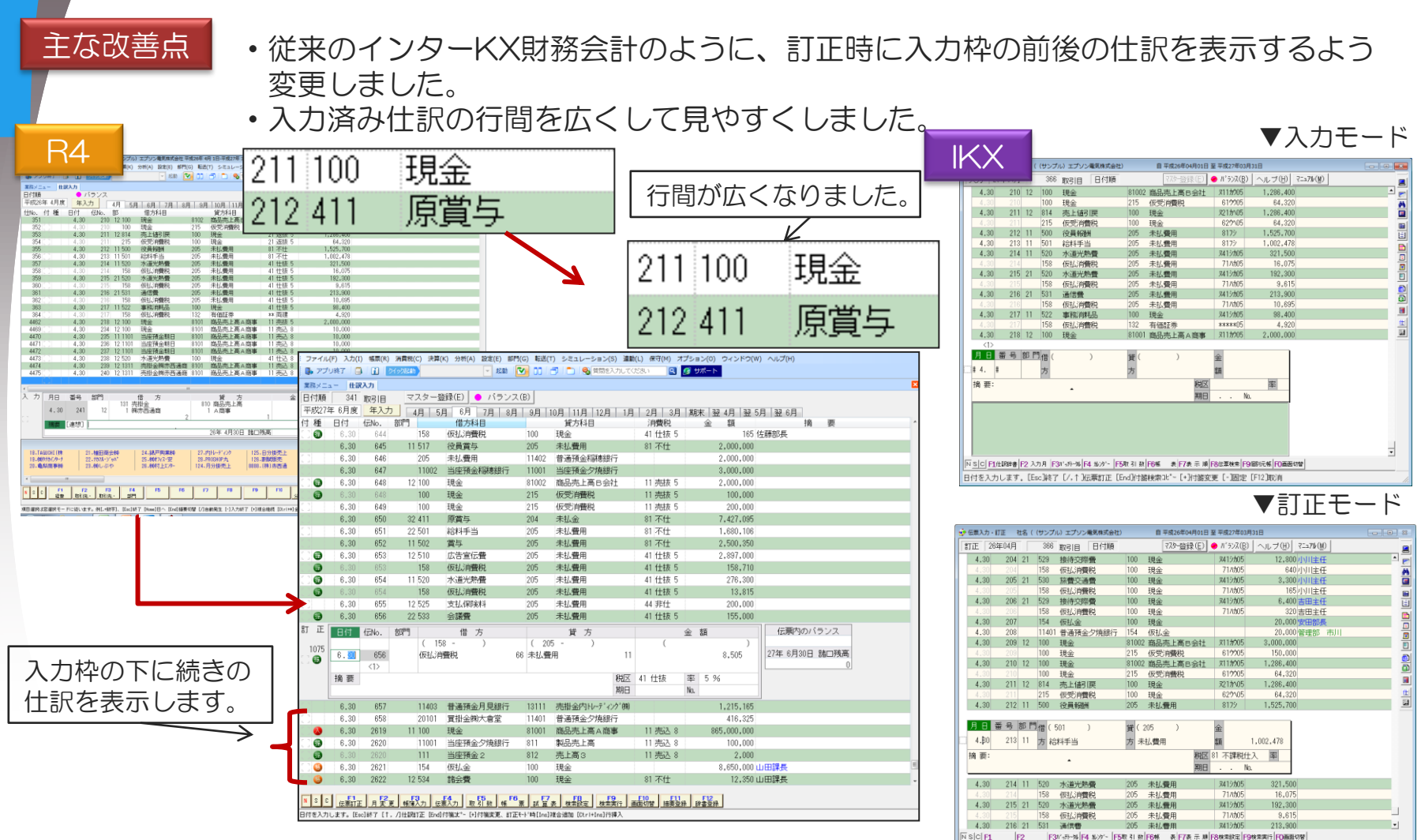

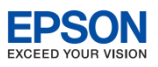

## 

# 戻る

### 主な改善点

科目の() 表示や補助科目の表示位置、期日表示方法、摘要欄2行表示など、従来のインター KXの入力イメージに変更しました。

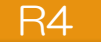

| 月日   | 番号 | 部門       | 借                  | 方     | 貸 方                    |       | 金 | 額         | 消費税 |
|------|----|----------|--------------------|-------|------------------------|-------|---|-----------|-----|
| 4.20 | 29 |          | 114 普通預金<br>1 夕焼銀行 | Ţ     | 131 売掛金<br>3 (㈱タナカインター | 2     |   | 1,080,000 |     |
| 摘要   |    | (株)タナカイン | ターナショナル 3月分        | 売掛金回収 |                        |       |   |           |     |
|      |    |          |                    |       | 26年 4月20日              | ]諸□残高 |   | 0         |     |

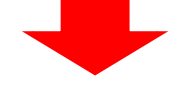

| 月日   | 番号        | 部門      | 借方          | 貸方          |    | 金額        |  |  |  |
|------|-----------|---------|-------------|-------------|----|-----------|--|--|--|
|      |           |         | ( 114 - 1 ) | ( 131 - 3 ) | (  | )         |  |  |  |
| 4.2C | 29        |         | 普通預金夕焼銀行    | 売掛金㈱タナカインター | 2  | 1,080,000 |  |  |  |
|      |           |         |             |             |    |           |  |  |  |
| 摘要   | (株)タナカイン: | ターナショナル | 3月分 売掛金回収   | 利           | 说区 | 率         |  |  |  |
|      | -         |         |             | ļ           | 朝日 | No.       |  |  |  |

IKX

| 月日   | 番号      | 部門      | 借  | (114-01 | )     | 1 | 貸 | (131-03 | )     |         | 金  | 2  |     |          |
|------|---------|---------|----|---------|-------|---|---|---------|-------|---------|----|----|-----|----------|
| 4.20 | 29      |         | 方  | 普通預金    | 全炉焼銀行 | 7 | 方 | 売掛金㈱    | タナカイン | ターナショナル | 額  | Ī  | 1   | ,080,000 |
| 摘 要: | (株)タナカイ | フターナショ: | ナル | 3月分     | 売掛金回収 |   |   |         |       | 税区      | 00 | 対象 | ች   | 率        |
| [借]  |         |         |    |         |       |   |   |         |       | 期日      |    | •  | No. |          |

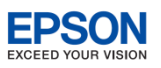

## **仕訳入力** 1 伝票内バランスチェック表示

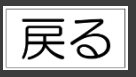

# 主な改善点 入力欄の横に複合仕訳の諸ロ残高(伝票内バランス)を表示しました。 R4

| 4.30 | 219   | 99 | 9 諸口    |   | 81001 | 商品売 | 上高A商 | 事  | 11 売込 8 |     | 100 | ,000 |           |         |
|------|-------|----|---------|---|-------|-----|------|----|---------|-----|-----|------|-----------|---------|
| 日付   | 伝No.  | 部門 | 借       | 方 |       | 貸   | 方    |    |         | 金額  | i   |      | 伝票内のパ     | バランス    |
|      |       | (  | 131 - 1 | ) | ( 999 | -   | )    |    | (       |     |     | )    | 貸         | 100,000 |
| 4.30 | 219   | 売  | 掛金㈱西通裔  | 商 | 諸口    |     |      |    |         |     |     |      | 27年 4月30日 | 諸口残高    |
|      | <2>   |    |         |   |       |     |      |    |         |     |     |      |           | 0       |
| 摘要   | ••••• | •  |         |   |       |     |      | 税区 |         | 率   |     |      |           |         |
|      |       |    |         |   |       |     |      | 期日 |         | No. |     |      |           |         |

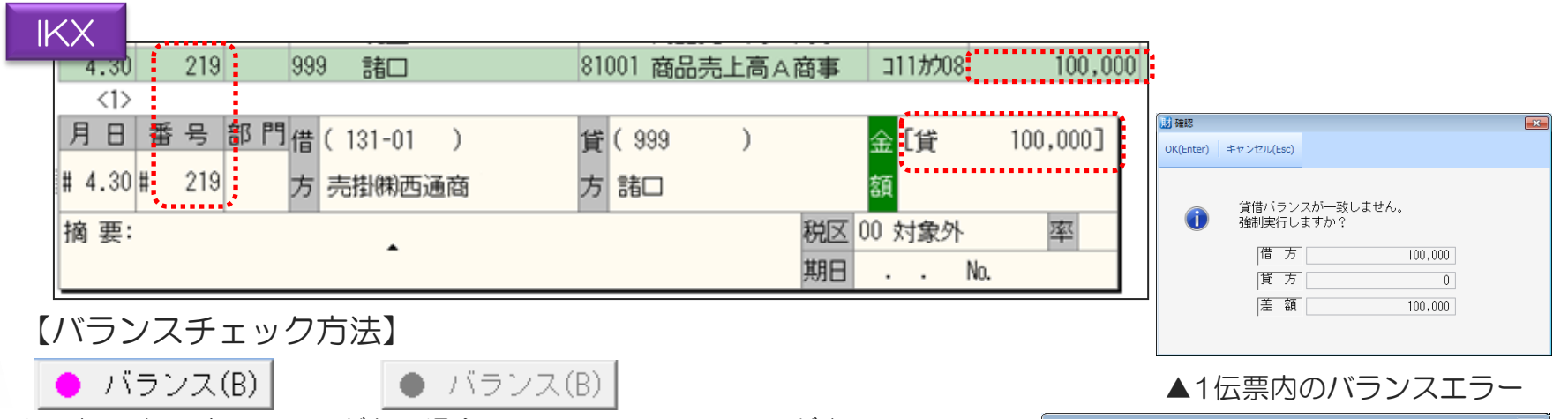

- オン時:1伝票内でエラーがある場合にバランスエラーの画面が表示 されます。
- オフ時:1伝票内のバランスチェックは行いません。仕訳入力全体で バランスエラーになっている場合は従来通りバランスエラー が表示されます。

(C) EPSON SALES JAPAN CORPORATION, All rights reserved.2015

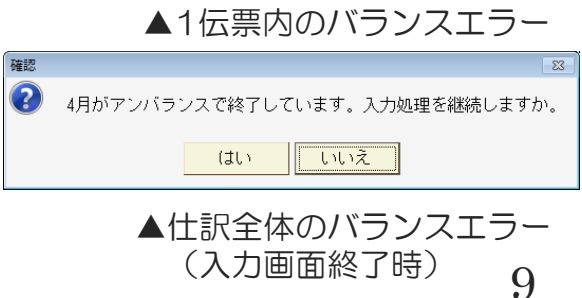

# ● 仕訳入力 入力画面のカスタマイズ

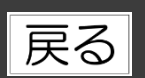

EPSON

主な改善点

仕訳入力欄の表示位置や表示する項目の設定を、入力環境設定に追加しました。

### ▼ [入力環境設定]

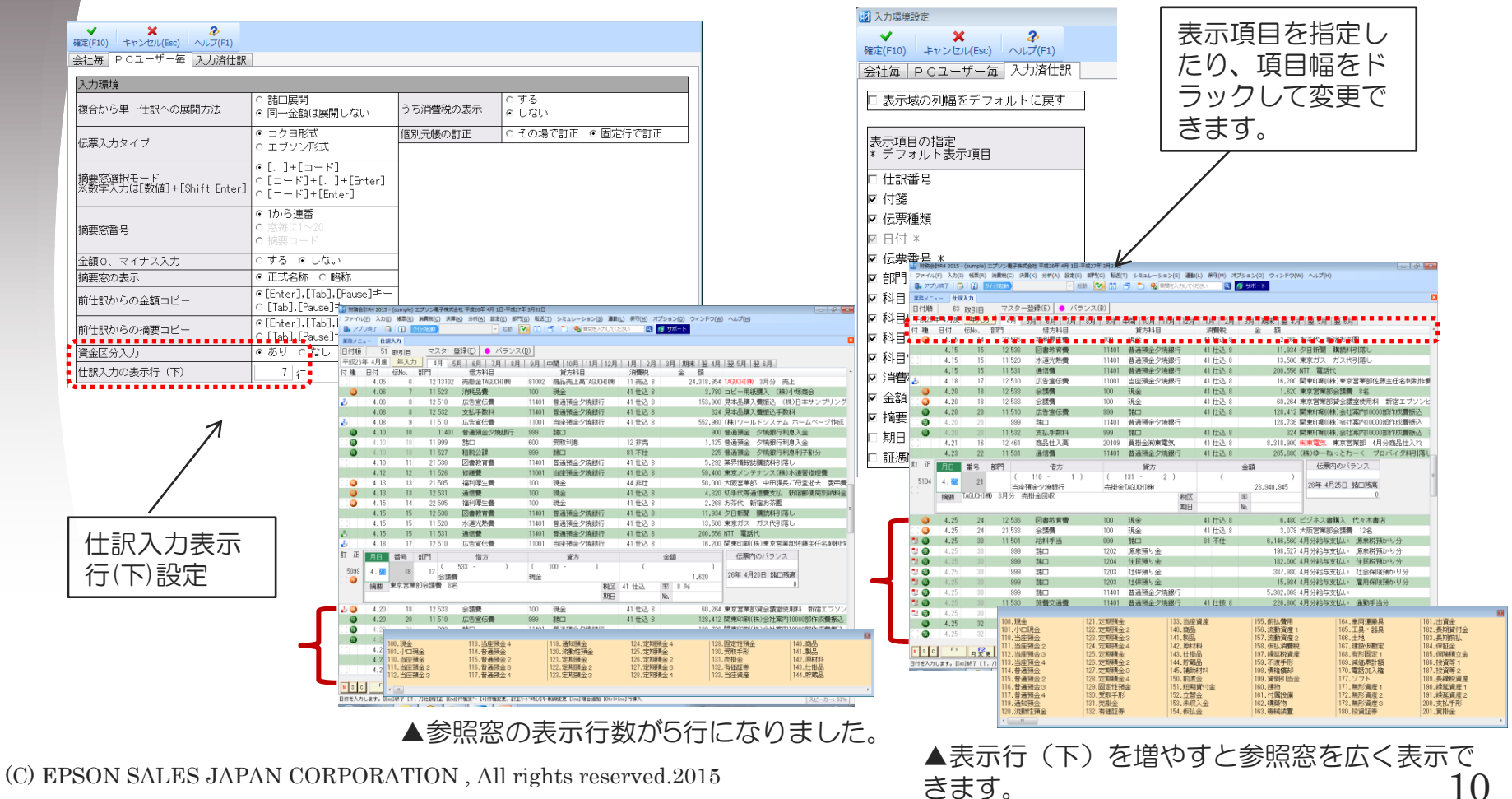

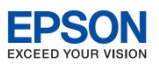

# ● ツールバー非表示

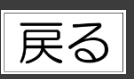

ツールバー表示「する」「しない」の選択を、環境設定に追加しました。 「表示しない」を選択すると財務の各画面でツールバーが表示されなくなります。 画面を広く使うことができます。

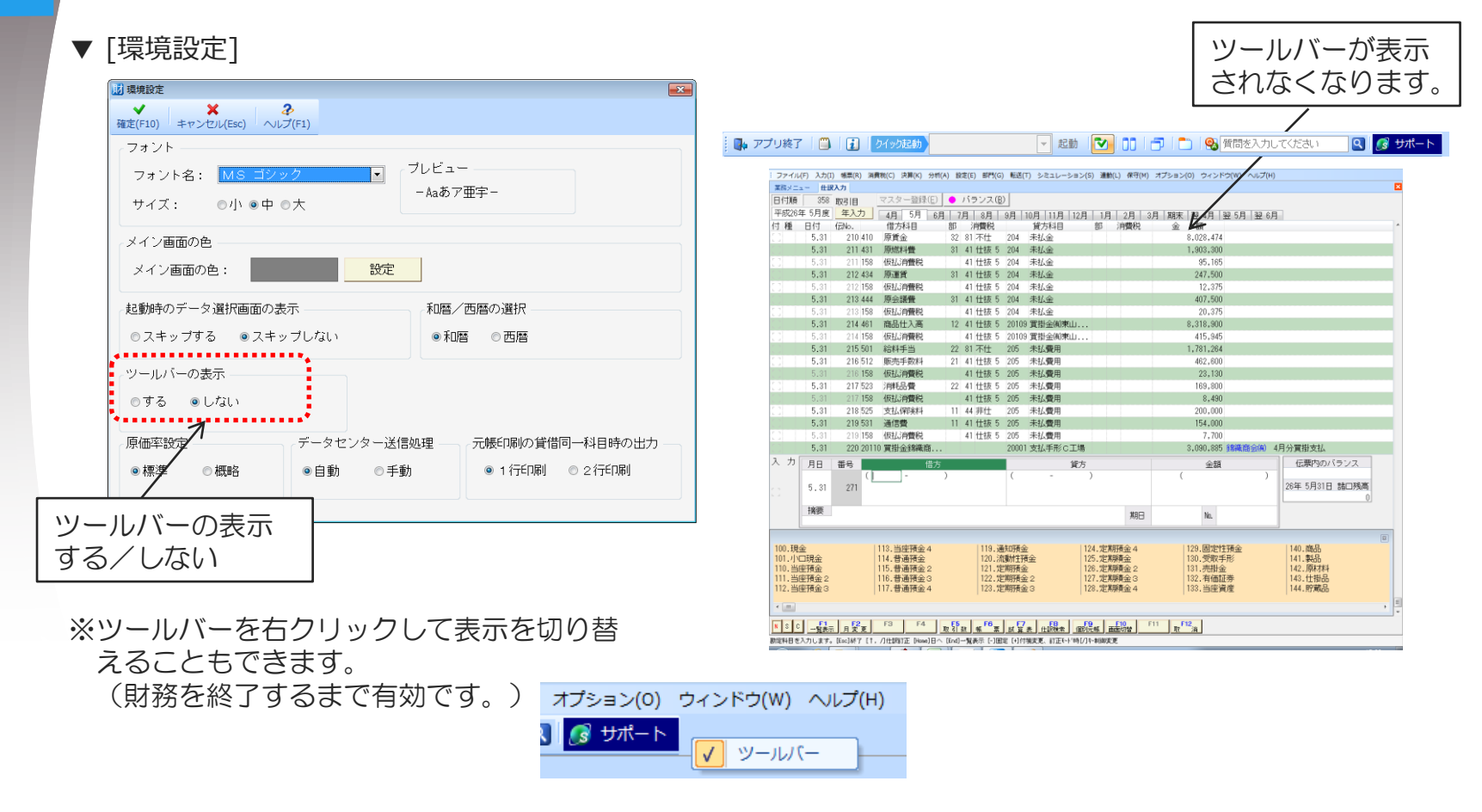

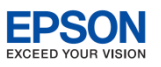

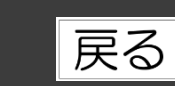

### 

### 主な改善点

検索した仕訳の先頭を入力欄に表示していましたが、機能アップ版では、従来のインターKXと同様 に、検索した最後の仕訳を入力欄に表示するようにしました。

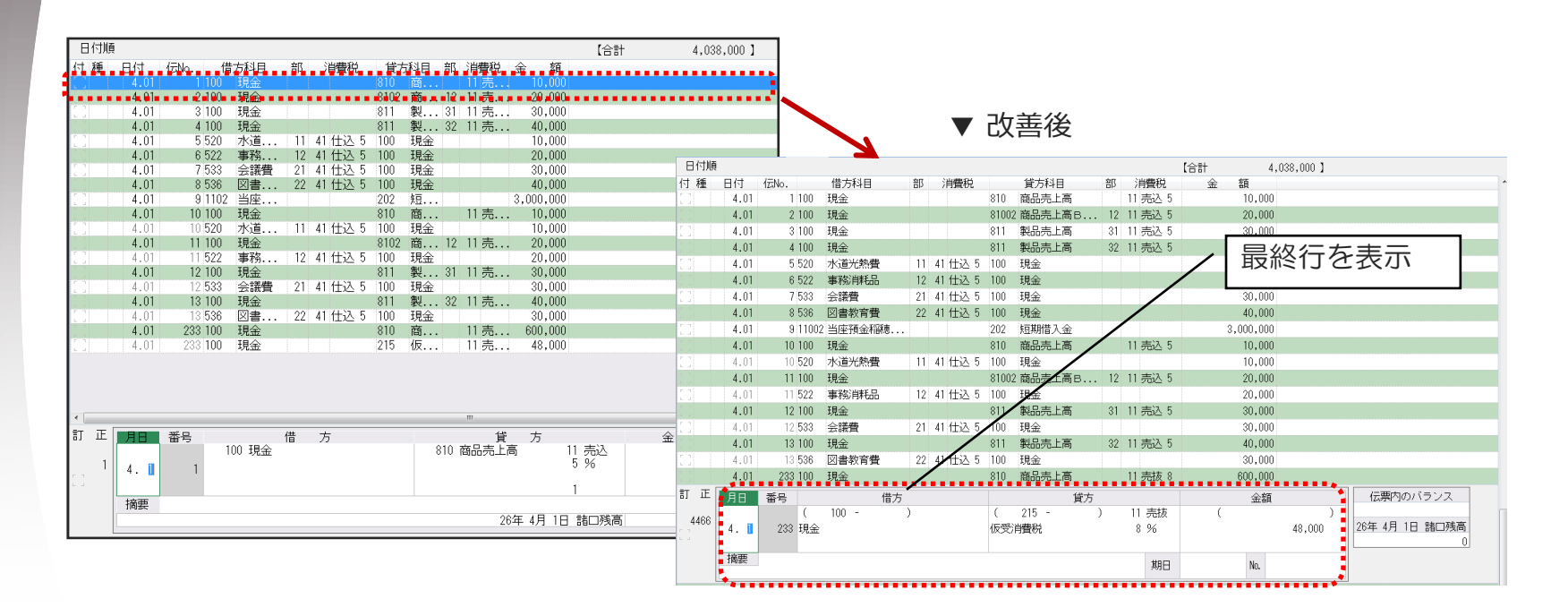

訂正したい行を選択して入力欄に表示すると、明細行も一緒に移動して前後を確認することができます。

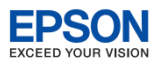

#### 

# 戻る

## 主な改善点

検索結果に対する仕訳変換で、摘要を一括で変換する機能を追加しました。

| 訂正                | 月日                                   | 番号                                   |                                          | <br>昔方                         |                                                       | 貸方                   |                                         |                            | 金                        |                          |
|-------------------|--------------------------------------|--------------------------------------|------------------------------------------|--------------------------------|-------------------------------------------------------|----------------------|-----------------------------------------|----------------------------|--------------------------|--------------------------|
| 4453<br>[]]       | 3.31                                 | (<br>20 諸C                           | 999 -<br>J                               | )                              | ( 604 -<br>たげリワコ<br>実行(F10) 閉じる(                      | )<br>(Esc) 復旧(F2)    | 00 無<br>ヘルプ(F1)                         | (                          |                          |                          |
| []]<br>[]]<br>[]] | 摘要<br>末 3.31<br>末 3.31               | 21 528<br>22 800                     | 減価償却費法人税等                                | 11 81 不仕<br>11 81 不仕           | 検索された仕部<br>日付の変換<br>◎月度を変換3<br>平成26年 6月               | Rに対し、一括<br>する<br>度 マ | 変換を行いま <sup></sup><br>◎年月日を3<br>平成26年 6 | す。変換後の内<br>変換する<br>3月30日 🔽 | 9容を入力して下さい。<br>◎変換しない    |                          |
|                   | 末 3.31<br>末 3.31<br>末 3.31<br>末 3.31 | 23 100<br>23 509<br>24 100<br>24 539 | 現金<br>雑給<br>現金<br>雑費                     | 11 81 不仕                       | 科目、金額の3<br>借方科目:<br>(補助):                             | 变换<br>               | 貸7<br>(                                 | 5科目:<br>補助):               | 金額:                      |                          |
| N S C             |                                      | 25 535<br><u>仕訳変換</u>                | 寄付金<br>寄付金<br><u>F3</u> <mark>伝票番</mark> | 11 81 不仕<br><u>- 括行箋 - 括取消</u> | 部門の変換<br>◎借方のみを3<br>部門:                               | 変換する                 | ◎貸方のみる                                  | を変換する                      | ◎借方貸方を変換する               | 3 ◎変換しない                 |
|                   |                                      |                                      |                                          |                                | 消費税の変換<br>●借方のみを3<br>消費税区分<br>税率<br>業種区分<br>込抜変換      | 変換する<br>:            | ●貸方のみる 該 ◎変換な                           | <b>を変換する</b><br>(込/抜<br>こし | ●借方貸方を変換する<br>が未設定の場合 ◎込 | 5 <b>◎変換</b> しない<br>◎抜 ) |
|                   |                                      |                                      |                                          |                                | <ul> <li>摘要の変換</li> <li>変換前:</li> <li>変換後:</li> </ul> | 0./4515              |                                         |                            | (0)                      |                          |
|                   |                                      |                                      |                                          |                                | 301突致:                                                | 074515               | 3                                       | と換給朱を表示                    |                          |                          |

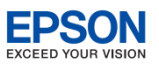

# ● 仕訳入力 補助科目マスター追加登録改善

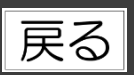

### 主な改善点

仕訳入力画面で補助科目マスターを追加登録する場合、追加画面に登録済みの補助
 科目の一覧を表示して確認できるようにしました。

| <ul> <li>▶ 補助科目の追加</li> <li>◆ ¥</li> <li>確定(F10)</li> <li>閉じる(Esc)</li> </ul> |                                                                                                    |
|-------------------------------------------------------------------------------|----------------------------------------------------------------------------------------------------|
| 科目: 131 売掛金                                                                   | 図 補助科目の追加<br>▲<br>確定(F10) 閉じる(Esc)                                                                                                    |
| 正式補助科目名:                                                                      | 科目:     131     売掛金       コード     :       正式補助料目名:                                                                                                    |
|                                                                               | 皆方消費税 : <u>00</u> 対象外<br>明細区分 : <b>0</b> する ●しない   No. コード 正式補助科目名 省略補助科目名 呼出コード 消費 業 明<br>借 貨 業 明                                                                                                    |
| <b>&gt;</b>                                                                   | 1     1     1     1     1     1     1     1     1     1     1     1     1     1     1     1     1     1     1     1     1     1     1     1     1     1     1     1     1     1     1     1     1     1     1     1     1     1     1     1     1     1     1     1     1     1     1     1     1     1     1     1     1     1     1     1     1     1     1     1     1     1     1     1     1     1     1     1     1     1     1     1     1     1     1     1     1     1     1     1     1     1     1     1     1     1     1     1     1     1     1     1     1     1     1     1     1     1     1     1     1     1     1     1     1     1     1     1     1     1     1     1     1     1     1     1     1     1     1     1     1     1     1     1     1     1     1     1     1     1     1 <th1< th="">     1     1     1     1&lt;</th1<> |

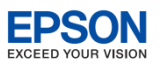

# ● 仕訳入力 その他の改善項目

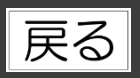

## ご要望等でいただいた仕訳入力についての主な改善項目です。

| 機能                   | 内容                                                                                   |
|----------------------|--------------------------------------------------------------------------------------|
| 入力画面の取引数表示           | 入力画面の1行目に何取引目かの表示を追加しました。                                                            |
| 残高設定、予算設定へのジャンプ      | Shift+F7に「残高設定」、Shift+F8に「予算設定」を追加しました。                                              |
| 金額欄で消費税率にジャンプ        | 入力環境設定にO円入力あり/なしの設定を追加しました。「なし」の場合、<br>「O」キーで税率欄に移動するよう対応しました。                       |
| 複合訂正時の先頭へのジャンプ       | 複合の場合、Shift+F6に「複合先頭」を追加しました。                                                        |
| 訂正時の摘要欄のカーソル位置改<br>善 | 訂正時に摘要欄で↓を押した場合、次の行の摘要欄の最後尾にカーソルが移<br>動していましたが、先頭に移動するよう変更しました。                      |
| 部門の修正時の↑↓移動          | 部門の修正時に↑↓でカーソル移動するよう対応しました。                                                          |
| 摘要欄補助科目名称コピー         | 補助科目名をコピーする際に、借方貸方両方の補助名称を取り込むか、窓か<br>ら選択するかを選択できるようになりました。入力環境設定で設定します。             |
| 摘要窓の絞り込み             | 参照窓からの摘要呼出を、先頭文字からの絞り検索になるようにしました。<br>また、摘要選択モードの設定によらず、呼出コード+Enterで呼出し可能に<br>なりました。 |
| 金額から科目への移動           | 入力環境設定で、資金区分の入力の有無の選択を追加し、資金区分を使わな<br>い場合、金額欄で←キーを押すと、科目に移動します。                      |
| 「/」キーで消費税仕訳自動発生      | 摘要欄で「/」キーを押すと、消費税仕訳が自動作成されるよう対応しました。                                                 |

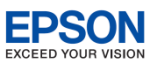

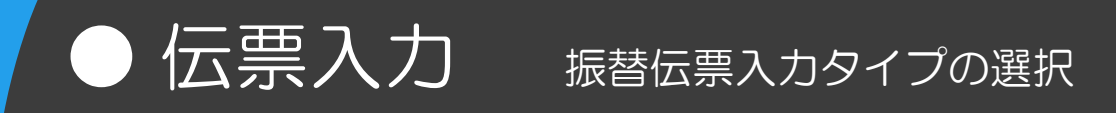

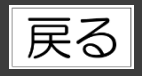

## 主な改善点

- ・振替伝票のコクヨ形式を4行から6行に変更しました。
- 「伝票摘要」の使用有無を選択できるようになりました。

| 会社毎 PCユーザー毎 入力済仕訳                                                             |                 |                                      |                   |                                                                                       |
|-------------------------------------------------------------------------------|-----------------|--------------------------------------|-------------------|---------------------------------------------------------------------------------------|
| 入力環境                                                                          |                 |                                      |                   |                                                                                       |
| <ul> <li>○ 諸□展開</li> <li>(○ 諸□展開)</li> <li>(○ 同一金額は)</li> </ul>               | 1展開しない うち消費税の表示 | <ul><li>0 する</li><li>0 しない</li></ul> | 会社毎 PCユーザー毎 入力済   | 任訳                                                                                    |
| ● コクヨ形式                                                                       | 個別元帳の訂正         | ○ その場で訂正 ○ 固定行て                      | 入力環境              |                                                                                       |
| 伝票入力タイプ ローエブソン形                                                               | (式)             |                                      | 仕訳表示順             | ○ 入力順 ◎ 日付順                                                                           |
|                                                                               | -1-1            |                                      | 参照窓自動表示           | <ul> <li>○ 窓表示する ○ 窓表示しない</li> </ul>                                                  |
| 摘要窓遺状モート<br>  ※数字入力は[数値]+[Shift Enter]   ○ [コード]+                             | ·[. ]+[Enter]   |                                      | 補助科目名の自動コビー       | ○する ⊙しない                                                                              |
|                                                                               | 20.00           |                                      | 補助コビー(貸借両方入力時)    | ◎ 両方をコピーする<br>○ 選択窓から選択する                                                             |
|                                                                               |                 |                                      | 優先摘要語句            | ● 固定語句 ○ 連想摘要                                                                         |
| 金額<br>摘要: 振替伝票                                                                |                 | 日付順                                  | 連想摘要の表示方法         | ○ 借方/貸方を別々に表示<br>◎ 借方/貸方の両方を表示                                                        |
| 前仕書 日付: <u>500000</u> 伝票番号: 伝現<br>行 借方全額 借方科目 移                               | 栗摘要:<br>        | <u>读古会短</u>                          | 補助科目の連想摘要         | <ul> <li>○ 主科目の連想摘要も含めて表示</li> <li>○ 補助科目のみの連想摘要を表示</li> </ul>                        |
| 前仕!                                                                           |                 |                                      | 部門表示              | ◎ 部門コード ○ 部門表示名先頭2文字                                                                  |
| · · · · · · · · · · · · · · · · · · ·                                         |                 |                                      | 辞書登録              | <ul> <li>○ 入力行のみ ○ マスター登録</li> <li>○ ガリークション (サナ)(ポス)</li> </ul>                      |
|                                                                               |                 |                                      | 込/抜優先方法           | <ul> <li>○ 則は訳の込/抜を継承</li> <li>○ 会社情報の試算表出力区分を継承</li> <li>○ 込</li> <li>○ 抜</li> </ul> |
|                                                                               |                 |                                      | 個別元帳入力形式          | ○ 振替形式 ④ 帳簿形式                                                                         |
|                                                                               |                 |                                      | 帳簿入力順             | ○ 科目→摘要 ◎ 摘要→科目                                                                       |
|                                                                               |                 |                                      | 111款人力ダイフ<br>に亜協亜 | 19 標告24 4 9 具直24 /<br>0 使う 0 使わたい                                                     |
| 王(+Ltsc): 校了 日行(Ltd): 行箋コヒー (+): 行箋変更<br>N S C 正新出 F2 武音表 (4級法 (15)) (4)) (4) |                 |                                      | nilantingst       | <ul> <li>- K ≥ K Prav.</li> </ul>                                                     |

# ※入力環境設定で選択してください。

※コクヨ形式は、任意項目1、任意項目2、資金区分を使用しないときに6行になります。

(C) EPSON SALES JAPAN CORPORATION , All rights reserved. 2015

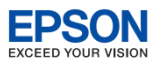

戻る

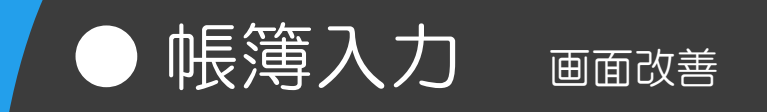

### 主な改善点

- ・従来のインターKX財務会計に合わせて、水色のストライプに変更しました。
- •部門の表示位置を従来と同様、左側に移動しました。(標準入力タイプ)

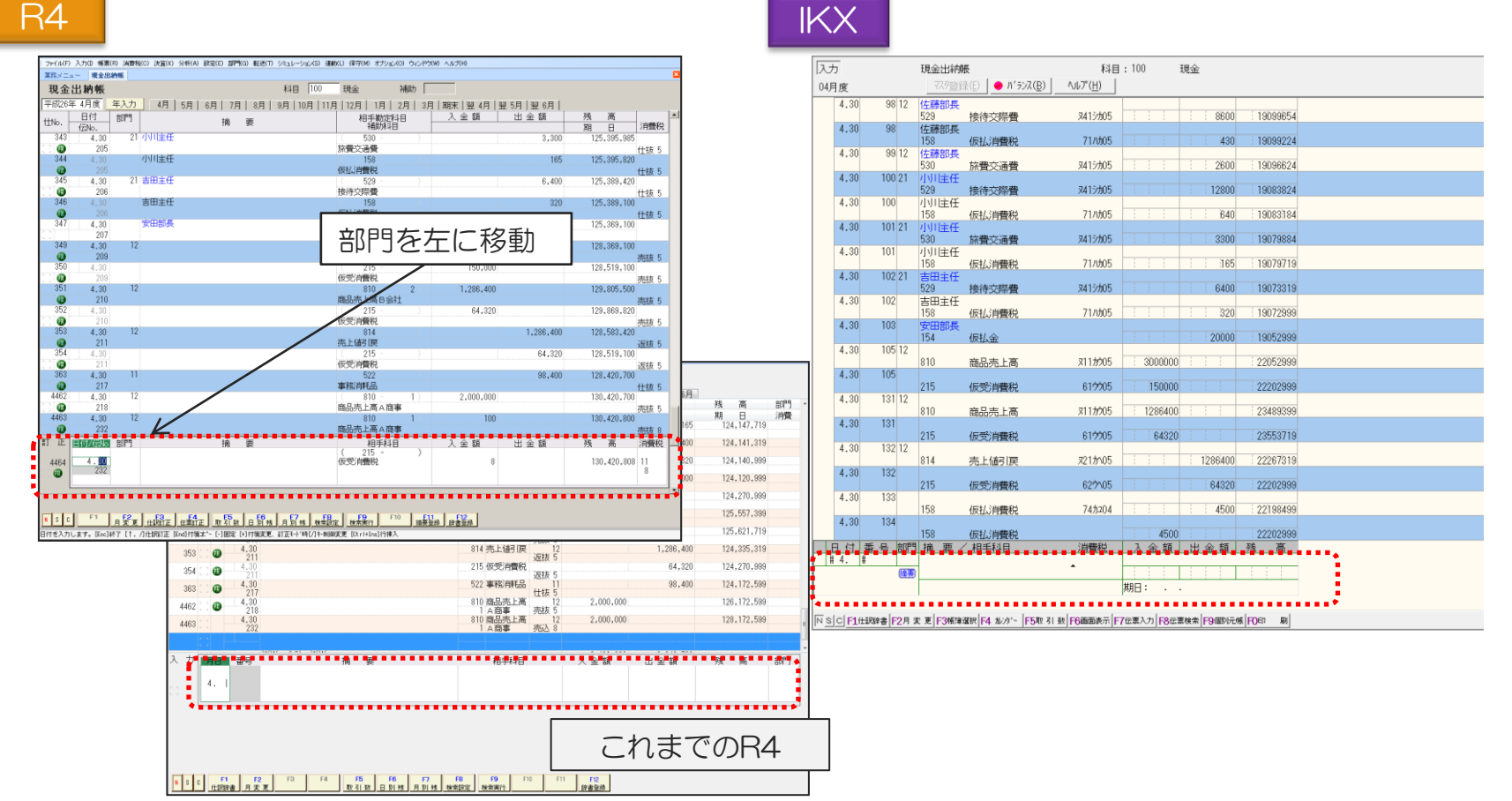

(C) EPSON SALES JAPAN CORPORATION, All rights reserved.2015

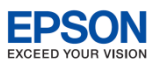

# ● 個別元帳 画面改善

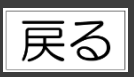

### 主な改善点

- ・従来のインターKX財務会計に合わせて、黄緑色のストライプにしました。
- 入力環境設定の「PCユーザー毎」で、個別元帳訂正を「その場で訂正」する選択を 追加し、元帳表示からの訂正時に該当行で訂正できるように改善しました。
   ※入力環境設定の「会社毎」タブ「個別元帳入力形式」が「帳簿形式」のときに有効です。

|                                                                                                    | 3月31日                                                                          |                    | プル) エブソン電気株式会社) 自 平成26年04月01日 至 平成27年03月31日                                                          |   |
|----------------------------------------------------------------------------------------------------|--------------------------------------------------------------------------------|--------------------|----------------------------------------------------------------------------------------------------|---|
| ファイル(E) 入力(I) 結果(E) 消費性(C) 決算(E) 分析(A) 設定(E) 部門(C) 転送(E)<br>■、アプリ終了 (C) (E) (C) (C) (C) (C) (C) (C) (C) (C) (C) (C                                                                                                    | シミュレーション(S) 連動(L) 保守(M) オプション(Q) ウィンド<br>・ ・ ・ ・ ・ ・ ・ ・ ・ ・ ・ ・ ・ ・ ・ ・ ・ ・ ・ | ウ(W) ヘルプ(H)        | 訂正<br>  //目21日 ~ 13日31日 (開中中) ● //527(B) 科目:154 仮払金                                                  |   |
|                                                                                                    |                                                                                | ×                  |                                                                                                    |   |
| 1個別元帳 科目 154 仮払金                                                                                                    | 予告切り                                                                           |                    | 相手科目 消費税 借方 貸方 残高                                                                                    |   |
| +B(204047010 * 70% +B(274137310 *                                                                                                    |                                                                                | 供 士 双 喜            |                                                                                                    |   |
| 位No. (GNo. 前門) 摘要                                                                                                    | 相手動走科目 首 万 補助科目                                                                | 期日 消費税             | 4.30 189 山田課長 出張仮払<br>100 現余 40000 40000                                                             |   |
| ※※ 繰越残高 ※※                                                                                                    | ()                                                                             | 0                  | 4.30 190 鈴木主任 出張仮払                                                                                   |   |
| 316 4.30 山田課長 出張仮払<br>189                                                                                                    | ( 100 - ) 40,000                                                               | 40,000             | 4.30 191 加藤課長 仮払出金                                                                                   |   |
| 317 4.30 鈴木主任 出張仮払                                                                                                    | ( 100 - ) 50,000<br>Hea                                                        | 90,000             | 100 理論:<br>4 30 198 译明明 末山                                                                           |   |
| 318 4.30 加藤課長 仮払出金                                                                                                    | ( 100 - ) 60,000                                                               | 150,000            | EB 12/000                                                                                            |   |
|                                                                                                    | 現金                                                                             |                    | 100 現金 00 期日: 100 現金 20000 190000                                                                    |   |
| 管理部 市川                                                                                                    | ( 100 - ) 20,000                                                               | 170 000            |                                                                                                    |   |
| 331 198                                                                                                    | 192m 20,000                                                                    | 170,000            | (合計)                                                                                                 |   |
|                                                                                                    |                                                                                |                    | 本部第第190000 第第第第第20000<br>5-31 174 本田主任 /日本 /日本                                                       |   |
| 347 4.30 安田部長                                                                                                    | ( 100 - ) 20,000                                                               | 190,000            | 3.31 174 日田主社 WHA出版     100 現金     100 現金     11 100 11 11 11 11 11 11 11 11 11 11                   |   |
| 348 4.3 ファイルビ 入力() 6期(1) 2月1(1) 2月1(1) 2月1(1) 111(1) 11(1)(1)(1)(1)(1)(1)(1)(1)(1)(1)(1)(1)(1 | オプション(2) ウィンドウ(2) ヘルプ(出)                                                       | 170,000            | 5.31 175 管理部 市川                                                                                      |   |
| - Rith 🔽 (1) (2) (2) (2) (2) (2) (2) (2) (2) (2) (2                                                                                                    | 🕤 🛅 🗞 留間を入力して(ださい) 👔 💋 サポート                                                    |                    | 5.31 181 吉田主任                                                                                        |   |
| 649 5.3                                                                                                    | 1                                                                              | 目 154 個私金 200,000  | 5.31 187 加藤課長                                                                                        |   |
| 650 5.3 (付援 日付                                                                                                    | 相手政府和目 部門 借 方 貸 方                                                              | 時 秋 海 田門 - 280,000 | 100<         現金         20000         315000           5.31         102         内田28月         315000 |   |
| 1 [11] 10] 10] 11] 11] 11] 11] 11] 11] 11]                                                                                                    | 補助料目 消費                                                                        | 期日 消費 295,000      | 5.51 182 中田市東京 100 現金 ··································                                             |   |
| 672 5.8 316 4.30 山田課長 出張仮払                                                                                                    | 100 現金 40,000                                                                  | 40,000 315,000     | 5.31 197 小川主任<br>100 王思会 10000 355000                                                                |   |
| 11<br>681 5.3 317 4.30 静水主任 出研成社                                                                                                    | 100 Mm 50.000                                                                  | 90,000 345,000     | 5.31 198 管理部 市川<br>197000 - 970000 - 970000                                                          |   |
| 1 318 4.30 加藤課長 仮払出金                                                                                                    | 100 現全 60,000                                                                  | 150,000            | 5.31 199 山田課長                                                                                        |   |
|                                                                                                    | 100 Ma 20,000                                                                  | 170,000 335,000    | 114-01 普通預金夕焼銀行 235000 235000 235000                                                                 |   |
| 691 5.3 347 207                                                                                                    | 100 1 <u>8</u> 20,000                                                          | 275,000            | 0.01 200 前八生任<br>114-01 普通預金夕焼銀行 : : : : 50000 : 185000                                              |   |
| 692 5.3 3 20 米米 合計 米米                                                                                                    | 1 夕焼線行<br>190,000 20.                                                          | 235,000            | 5.31 201 力除課長 114-01 英语联合-空体銀行 60000 125000                                                          |   |
| 693 5.3 1 5.31 当田主任 伊廷出金                                                                                                    | 100 UE: 30.000                                                                 | 200,000 185,000    | 5.31 202 安田部長 #1777.0 Fileser                                                                        |   |
| 694 5.3 650 5.31 管理部 市川                                                                                                    | 100 現金 80,000                                                                  | 280,000 125,000    | 14-0   普通預金少務銀行    20000  105000                                                                     |   |
| N S C F1 1020 681 C 181                                                                                                    | 100 現金 15,000                                                                  | 295.000            |                                                                                                    |   |
| 日付き入力します。EE 672 5.31 加藤課長                                                                                                    | 100 現金 20,000                                                                  | 315,000            |                                                                                                    |   |
|                                                                                                    |                                                                                |                    |                                                                                                    | - |
| 新正用日本市の「市」                                                                                                    | 相手科目 借 方 貸 方                                                                   | 残 病 田門             |                                                                                                    |   |
| 343 2002300 208                                                                                                    | 1 夕瑛銀行 20.                                                                     | 100 170.000        |                                                                                                    |   |
| *************************************                                                                                                    |                                                                                | 64                 | ▼人刀境境設定                                                                                              |   |
|                                                                                                    |                                                                                |                    |                                                                                                    |   |
|                                                                                                    |                                                                                |                    |                                                                                                    |   |
|                                                                                                    |                                                                                |                    |                                                                                                    |   |

(C) EPSON SALES JAPAN CORPORATION , All rights reserved.2015

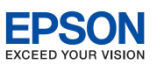

· 伝票 · 帳簿 · <u>個別元帳入力</u>

その他の改善項目

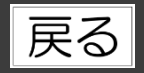

ご要望等でいただいた伝票・帳簿・個別元帳入力についての改善項目です。

| 機能               | 内容                                  |
|------------------|-------------------------------------|
| 入金・出金伝票の消費税自動作成  | 入金・出金伝票に【Shift】+【F7】消税仕訳の機能を追加しました。 |
| 帳簿入力から個別元帳へのジャンプ | 【Shift】+【F11】個別元帳の機能を追加しました。        |
| 個別元帳からの摘要登録      | 【F11】摘要登録の機能を追加しました。 (摘要入力欄では【F12】) |
| 帳簿入力からの摘要登録      | 【F11】摘要登録の機能を追加しました。 (摘要入力欄では【F12】) |

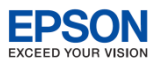

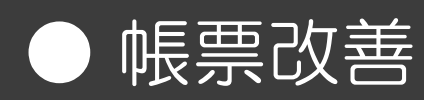

# 帳票レイアウトの改善

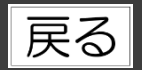

L型推移表、部門別L型推移表、残高推移表、部門別推移表のレイアウトを見直しました。 書体の改善、罫線との間隔を調整しました。

▼改善前

Г

|    |      |     |               |              |                  |        |           |      |        | 推       | 移表      | 資借來    | †照表(資  | <u>(産)</u> |          |
|----|------|-----|---------------|--------------|------------------|--------|-----------|------|--------|---------|---------|--------|--------|------------|----------|
| 予算 | (4   | ゖップ | n) i          | :° \ ) \     | シ雷気              | 株式     | ⇔≭+       |      |        |         |         |        |        |            |          |
|    | tth  |     | <u>,,,, ,</u> | - <u>/ /</u> | - <del>4</del> 2 | 111111 | ~ " 即 建 宣 | 堪むと  |        |         | 月       |        | 別      |            |          |
|    | 世儿   | ᅹ   | የኅተ           |              | -12              |        | 当 知% 同    | 伸展し  | 26年 4月 | 26年 5月  | 26年 6月  | 26年 7月 | 26年 8月 | 26年 9月     | 26年10月   |
|    | 9055 | 〕現  | 金)            | 皮 び          | 預                | 金      | 969,914   | 54.0 | 13,966 | 2,353   | 417,411 | 31,924 | 36,602 | 23,622     | 10,353   |
|    | 130  | )受  | 取             | -            | ₽                | 形      | ∆2,928    | -    | 124    | 173     | 73      | 42,035 | ∆208   | ∆75        | [1, 547] |
|    | 131  | 売   |               | 掛            |                  | 金      | 399,159   | 22.2 | 16,026 | ∆12,234 | ∆13,402 | Å651   | 1,949  | 4,728      | 6,133    |

▼改善後

| 予算<br>0805 | (サン     | /プル)         | エプン           | シ電気       | 【株式会社   |          |        |            | 推       | 移表     | 貸借対    | 照表(資)  | 産)     |
|------------|---------|--------------|---------------|-----------|---------|----------|--------|------------|---------|--------|--------|--------|--------|
| 斯          | 定       | 赵            | Ħ             | 名         | 当期残高    | 構成比      |        |            | 月       |        |        | 別      |        |
| 200        | ~       |              |               |           |         | 11110000 | 26年 4月 | 26年 5月     | 26年 6月  | 26年 7月 | 26年 8月 | 26年 9月 | 26年10月 |
|            | 9055 ∄9 | <u>見 金 7</u> | <u> 支 び :</u> | <u>預金</u> | 969,914 | 54.0     | 13,966 | 2,353      | ∆17,411 | 31,924 | 36,602 | 23,622 | 10,353 |
|            | 130 👳   | き 取          | 手             | 形         | ∆2,928  | -        | 124    | 173        | 73      | ∆2,035 | ∆208   | ∆75    | ∆1,547 |
|            | 131 売   | 2            | 掛             | 金         | 399,159 | 22.2     | 16,026 | ∆12,234    | ∆13,402 | ∆651   | 1,949  | 4,728  | 6,133  |
| ∎)         | 通常時     |              | Γ             |           | 1,23    | 4,       | 568-   | <b>→</b> [ | 1       | , 234, | 568    | ]      |        |
| <u> </u>   | 王縮時     |              |               | 1,2       | 234, 5  | 67,      | 890 -  | <b>→</b> [ | 1,23    | 4, 567 | , 890  | İ      |        |

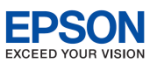

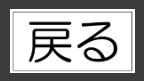

### 主な改善点

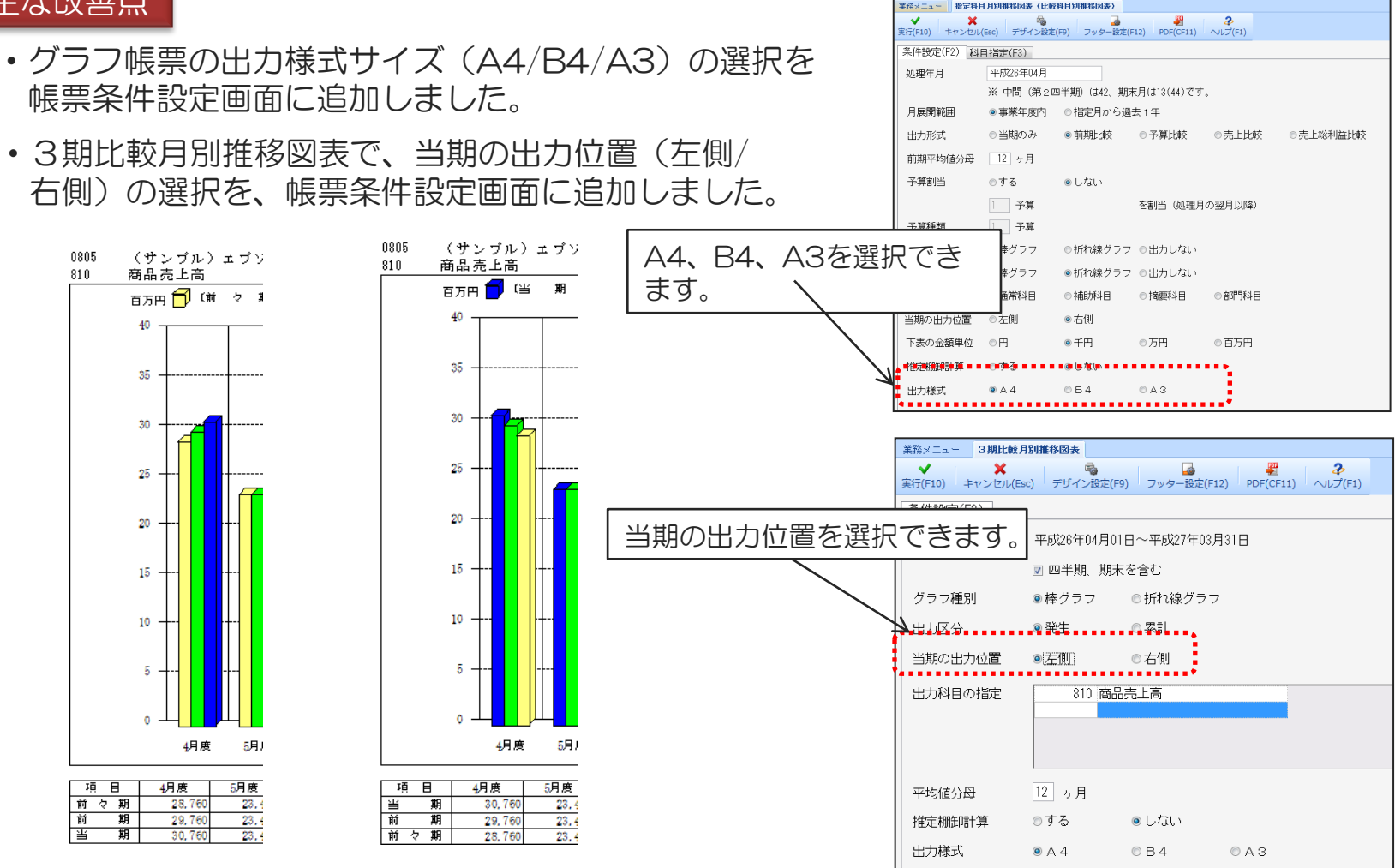

(C) EPSON SALES JAPAN CORPORATION, All rights reserved.2015

▲当期出力:左側

▲当期出力:右側

**帳票出力** 分析帳票改善

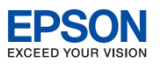

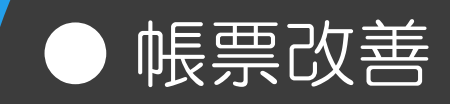

# 伝票発行時の未発行分伝票の指定

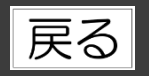

## 伝票発行時に、未発行分の指定が可能になりました。

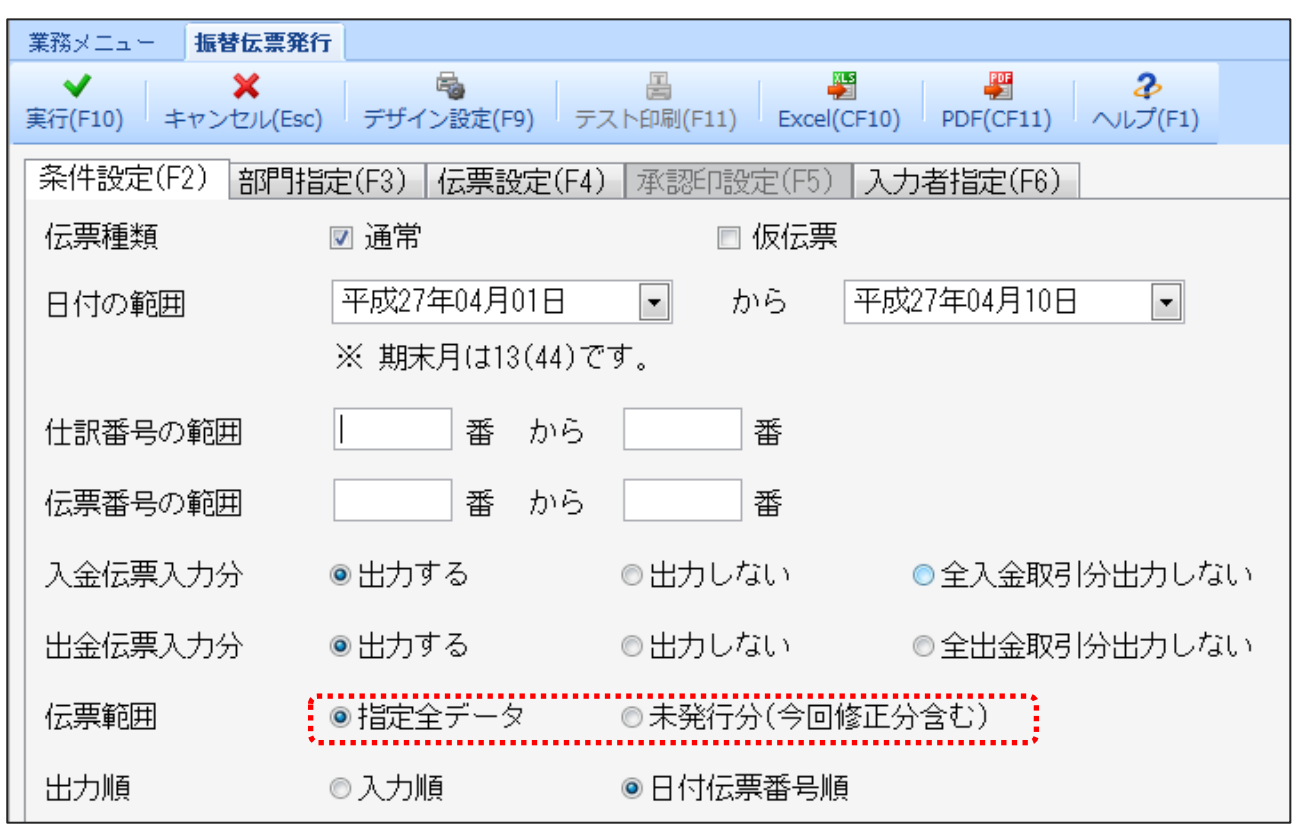

※伝票のプレビュー後、【印刷】ボタンから印刷した分が、発行分になります。

罫線はつきませんが1項目1セル形式で出力されます。

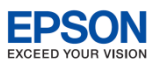

戻る

# ● テキスト出力 試算表・推移表ファイル出力

#### 主な改善点

「合計残高試算表・残高推移表等」のファイル出力で、Excel形式の出力の他、テキスト形式での出力に対応しました。

| 業務メニュー 合計残高試算表                                                                                                    |                                                  |                                                                          |                     |                      |                  |               |            |
|----------------------------------------------------------------------------------------------------|--------------------------------------------------|--------------------------------------------------------------------------|---------------------|----------------------|------------------|---------------|------------|
| ★ ★ ● ● ■ ★ ★ ★ ★ ★ ★ ★ ★ ★ ★ ★ ★ ★ ★ ★                                                                                               | マッター設定(F12 Excel(CF10) PDF(CF1                   | 1) テキスト(CF12) <b>み</b><br>√プ(F1)                                         |                     |                      |                  |               |            |
| 条件設定(F2) 出力設定(F3) タイトル(F5)                                                                                                    | ~~~~~~                                           |                                                                          |                     |                      |                  |               |            |
| <ul> <li>出力形式</li> <li>●通常</li> <li>●半期比較</li> <li>比較内容 1</li> <li>○ 2期比較</li> <li>○ 3期比較</li> </ul>                                  | 前期下半期:当期上半期                                      |                                                                          |                     |                      |                  |               |            |
|                                                                                                    | 77.755                                           | ファイル ホーム 挿入 ページレイアウト                                                     | 数式 データ              | 校閲 表示 Acrobat        |                  |               |            |
|                                                                                                    |                                                  | MS Pゴシック v 11                                                            | · A A =             | = 🗞 📑 折り返してき         | 全体を表示する          | 標準            | ✓          |
|                                                                                                    | 11間発生 ◎ 四半期                                      | 貼り付け 🧃 - B I 型 - 🖽 - 🖄 - A                                               | - <u>2</u> - = 3    |                      | して中央揃え・          | <u></u> •%, 5 | 8.00 条件付きう |
|                                                                                                    |                                                  | クリップボード 5 フォント                                                           | 5                   | 配置                   | G                | 数値            | 습기· * ·    |
|                                                                                                    | いら 🔽 平成26年04月                                    | K20 - fx                                                                 |                     |                      |                  |               |            |
| 10 ホーム 挿入 パージレイアウト 数式 データ 校開 表示 Acrobat                                                                                               |                                                  |                                                                          |                     |                      |                  |               |            |
| Times New Roman - 8 - A' A' = = ※・ 副部の通して全体を表示する 標準                                                                                   |                                                  | A B                                                                      | С                   | D                    | E                | F             | G H        |
| 2010 🦉 🖪 Ζ Ξ - 🖽 - 💁 - 🛆 - 🧉 - 📕 専 湾 道 部 図 包括合して中央戦社・ 琴 - 16 - 1                                                                      | *18 48 条件付き テーブルとして セルの 挿入 刑除 書<br>書式・書式設定・スタイル・ | 1 貸借対照表                                                                  |                     |                      |                  |               |            |
| ガポード ロ フォント ロ 配置 ロ 数値                                                                                                    | a 2910 tu                                        | 2 805                                                                    |                     |                      |                  |               |            |
| ±0 • ( <u> </u>                                                                                                    | 80 🗖 🔍 👻                                         | <ol> <li>3 (サンブル)エブソン電気株式会社</li> <li>         サウリローサウリロタ     </li> </ol> | 쓰다자는                | 半成26年4月30日現在<br>供主恐生 | <i>/* → </i> ∞ ⊥ | 꼬 모 팬 축 ( 1   | # # U.     |
| A B C D E F G P                                                                                                    | I J K L                                          | 4 勘定科目コ 勘定科目名                                                            | 前月残局<br>40444,00000 | 借万発生<br>7444000      | 貸万発生<br>0040700  | 当月残局 1        | 角成比        |
| )頁 1首 XT 用<br>(4月)                                                                                                    | <b></b> 表                                        | 5 100 現並                                                                 | 12165011            | /411390              | 2349790          | 129172599     | 0.2        |
| 0805 (サンブル)エブソン電気株式会社                                                                                                    |                                                  | 7 114 美通額全                                                               | 696416097           | 158440405            | 152853012        | 702003490     | 44.5       |
| 勘 定 科 目 名 前月残高 儲方兒虫 逆方兒生 当月残高 欄成                                                                                                    | 比 勘定料目名 前月残                                      | 8 9025 (流動性現預全)                                                          | 832693007           | 170530745            | 158262187        | 844961565     | 535        |
| 100 現 金 124,110,899 7,411,380 2,348,790 128,172,599                                                                                   | .2 181 出 資 金 1.                                  | 9 9055 現全及75 現全                                                          | 832693007           | 170530745            | 158262187        | 844961565     | 53.5       |
| 110 3 ML 1 2, 165, 811 4, 678, 850 3, 058, 385 13, 735, 476<br>114 8 3 7 2 8 88, 418, 997 158, 449, 405 159, 853, 019 709, 003, 480 4 | -8 184 1米 12 五 3。<br>5 9930 指導子の他の資産 8.5         | 10 130 受取手形                                                              | 1894564             | 1802850              | 1678950          | 2018464       | 01         |
| 9025 (法動性現預金) 832,683,007 170,530,745 158,262,187 844,861,585 5                                                                       | 5 9240 图 定 資 産 253.8                             | 11 131 売掛金                                                               | 354057253           | 165749229            | 149722755        | 370083727     | 23.4       |
| 9055 現金及び預金 832,693,007 170,530,745 158,262,187 844,961,565 55                                                                        | 5 9300 資 産 の 部 1,544.5                           | 12 132 有価証券                                                              | 1190160             |                      | 4920             | 1185240       | 0.1        |
| 130 受取手形 1,884,584 1,802,850 1,678,950 2,018,464                                                                                      | .1 200 支 払 手 形 51,                               | 13 9075 当座資産                                                             | 1189834984          | 338082824            | 309668812        | 1218248996    | 77.2       |
| 131 売 掛 金 354,057,253 185,749,229 149,722,755 370,083,727 2:                                                                          | .4 201 頁 掛 金 155.                                | 14 140 商品                                                                | 8209120             |                      |                  | 8209120       | 0.5        |
| 132 州 国 AE デ 1,180,800 4,820 1,185,240<br>9075 音 座 資 章 1,189,834,984 338,082 824 309,668,812 1,918,248,996 デ                          | 202 旭 岡 恒 八 重 0     9     903 1年内市洋県朝佳大会 10      | 15 141 製品                                                                | 9746575             |                      |                  | 9746575       | 0.6        |
| 140 m A 8,209,120 8,209,120                                                                                                    | 5 204 未 払 金 333。                                 | 16 142 原材料                                                               | 5948400             |                      |                  | 5948400       | 0.4        |
| 141 🕷 📇 9,746,575 9,746,575                                                                                                    | .8 205 未 払 費 用 212.                              | 17 143 半製品·仕掛品                                                           | 4538800             |                      |                  | 4538800       | 0.3        |
| 142 原 材 科 5,348,400 5,348,400                                                                                                    | 4 208 10 9 sc 27,                                | 18 144 貯蔵品                                                               | 258644              |                      | 121520           | 137124        | 0          |
| 143 半製品・仕掛品 4,538,800 4,538,800                                                                                                    | .3 212 未私法人税等 222,                               | 19 9145 棚卸資産                                                             | 28701539            |                      | 121520           | 28580019      | 1.8        |
| 144 形 所 高 255,544 121,520 137,124<br>0145 欄 筆 賽 賽 92,701,530 191 500 09 500 510                                                       | 215 115 115 115 115 115 115 115 115 115          | 20 153 未収入金                                                              | 13037941            | 195896               |                  | 13233837      | 0.8        |
| 153 未 収 入 金 13,037,941 195,888 13.233.837                                                                                             | 8 9400 東 鉄 の 部 1,095,5                           | 21 154 仮払金                                                               | 0                   | 190000               | 20000            | 170000        | 0          |
| 154 便 払 金 0 190,000 20,000 170,000                                                                                                    | .0 300 炭 本 金 314.                                | 22 155 前払費用                                                              | 61 00000            |                      |                  | 61 00000      | 0.4        |
| 155 前 払 興 用 8,100,000 8,100,000                                                                                                    | .4 310 資本 輝 備 金 10.                              | 23 158 仮払消費税等                                                            | 52306315            | 5557800              |                  | 57864115      | 3.7        |
| 158 舰 払 消 要 税 等 52,306,315 5,557,800 57,864,115                                                                                       | .7 8415 資本 剩余 金 10.                              | 24 199 貸倒引当金                                                             | 1245622             |                      |                  | 1245622       | 0.1        |
| 199 读 例 引 首 金 1,245,622 1,245,622 1,245,622                                                                                           | 1 311 利益 御 御 金 28.                               | 25 9150 流動資産                                                             | 1291226401          | 344026520            | 30981.0332       | 1325442589    | 84         |
| <u>vcellボタンからの</u> 起動                                                                                                    | 00 001 00 AL IA AL 00                            | ▲[テキスト]ボタ                                                                | いから                 |                      | 记审计              |               |            |

#### ▲[Excel]ボタンからの起動 罫線付きですが、フォームを整形する為に項目 によってセルが結合される場合があります。

Excelは、米国 Microsoft Corporation の、米国、日本およびその他の国における登録商標または商標です。

(C) EPSON SALES JAPAN CORPORATION , All rights reserved.2015

#### **EPSON** EXCEED YOUR VISION

戻る

# Excel出力 Excel出力でシートをまとめて出力

従来は、Excelファイル出力時に改頁帳票をページごとにシート出力していましたが、シートを 1つにまとめる機能を追加しました。

(一部の帳票のみ対応しています。対応帳票は、ヘルプをご覧ください。)

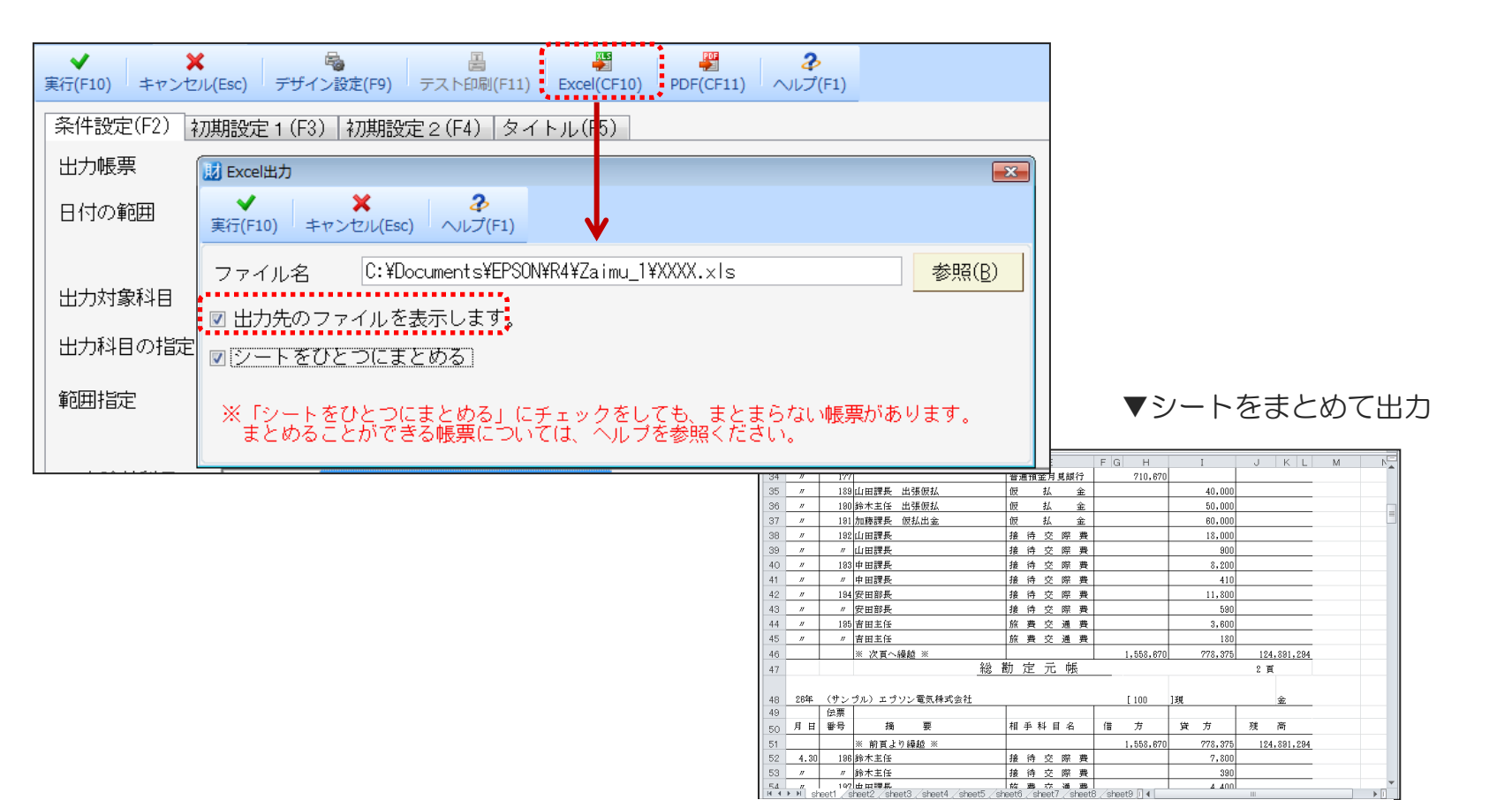

Excelは、米国 Microsoft Corporation の、米国、日本およびその他の国における登録商標または商標です。

(C) EPSON SALES JAPAN CORPORATION , All rights reserved.2015

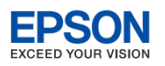

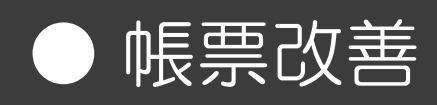

# 部門別総括表 会社合計部門の位置選択

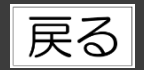

### 主な改善点

部門帳票の条件設定画面に、合計部門の出力位置(最初/最後)を追加しました。

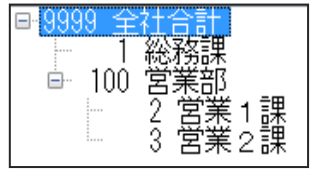

#### ▼合計部門の出力位置 「最初」の場合

| ŧ   | ħ | 定員 | 科 | ₿ | 名 |   | 全社合計      | 部門比   | 売上比   | 245<br>815 | 務 | 讄 | 部門比 | 売上比 | 営 | 業部         | 部門比     | 売上比   | 営業1課      | 部門比  | 売上比   | 踏 牂 2 麗   |
|-----|---|----|---|---|---|---|-----------|-------|-------|------------|---|---|-----|-----|---|------------|---------|-------|-----------|------|-------|-----------|
| 810 | 商 | 品  | 売 | 上 | 高 | i | 5,000,000 | 100.0 | 100.0 |            |   |   | 0.0 | -   |   | 5, 000, 00 | 0 100.0 | 100.0 | 3,000,000 | 60.0 | 100.0 | 2,000,000 |

▼合計部門の出力位置 「最後」の場合

| F |       |   |    |    |     |   |            |   |   |     |     |   |     |        |       |       |             |      |       |           |      |       |           |
|---|-------|---|----|----|-----|---|------------|---|---|-----|-----|---|-----|--------|-------|-------|-------------|------|-------|-----------|------|-------|-----------|
|   | 勘     | 定 | 料  | ₿  | 名   |   | 245<br>845 | 務 | 課 | 部門比 | 売上比 | 営 | 業   | 鴠      | 部門比   | 売上比   | 営業 1 課      | 部門比  | 売上比   | 営業2課      | 部門比  | 売上比   | 全社合計      |
| E | 810 商 | 8 | 핸키 | Ε. | ہ L | 高 |            |   |   | 0.0 | -   |   | 5.0 | 00,000 | 100.0 | 100.0 | 3, 000, 000 | 60.0 | 100.0 | 2,000,000 | 40.0 | 100.0 | 5,000,000 |

| 業務メニュー部門別総括表              |            |                      |            |
|---------------------------|------------|----------------------|------------|
| ★ ★<br>実行(F10) キャンセル(Esc) | デザイン設定(F9) | した<br>フッター設定(F12) E: | Kcel(CF10) |
| 条件設定(F2) 出力設定             | (F3) 部門指定  | E(F4) タイトル(F5)       |            |
| 損益計算書の部                   | ◉連続        | ◎改頁                  |            |
| 原価報告書の部                   | ◎ 連続       | ◎改頁                  |            |
| 貸借対照表の出力                  | ⊚する        | ●しない                 |            |
| 損益計算書の出力                  | ◎する        | ⊚しない                 |            |
| 原価報告書の出力                  | ◎する        | ◎しない                 |            |
| 部門コードの出力                  | ◎する        | ⊚しない                 |            |
| 科目コードの出力                  | ◎する        | ⊚しない                 |            |
| 科目の集約                     | ⊚する        | ◎ しない                |            |
| 行均等                       | ◎する        | ⊚しない                 |            |
| 当期の出力位置                   | ◉左側        | ◎右側                  |            |
| 合計部門の出力位置                 | ◎最初        | ◎ 最後                 |            |

※出力位置の指定は、部門別L型総括表、 部門別総括表、部門別対比予算管理表 で可能です。

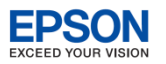

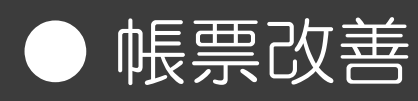

# 画面表示 合計表・試算表の当期位置の選択

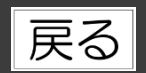

### 主な改善点

会社基本情報「運用情報タブ」に、チェックリスト(画面表示)帳票の前期比較時の当期出力位置 (左側/右側)の選択を追加しました。

| 基 | [本情報1(SF1) 基本情報 | 段2(SF2)│基本情報3(SF3)│運用情報(SF4)│ |
|---|-----------------|-------------------------------|
|   | 部門別管理           | ○B/S,P/L ◎P/Lのみ ○しない          |
|   | 補助科目            | ◎ 使用する ○ 使用しない                |
|   | 任意項目1           | ○ 使用する ◎ 使用しない                |
|   | マスター管理          | ○する ◎しない                      |
|   | 任意項目2           | ○ 使用する ◎ 使用しない                |
|   | 伝票承認機能          | ○ 使用する ◎ 使用しない                |
|   | コード桁数情報         |                               |
|   | 科目コード           | 3桁 • 数字のみ •                   |
|   | 補助科目コード         | 2桁 • 数字のみ •                   |
|   | 「部門コード          | 4桁 • 数字のみ •                   |
| ÷ | 画面表示            |                               |
| 5 | 当期の出力位置         | ◎ 左側 ○ 右側                     |

|        |            | <b>`</b> .    |         |               |        |             | 出      |
|--------|------------|---------------|---------|---------------|--------|-------------|--------|
| 単月指定   | 平成26年06月度  | тõ            | 平成26年06 | 月度            |        |             |        |
| コード    | 」<br>勘定科目名 | 当期            | 構成比(%)  | 前期            | 構成比(%) | 差額          | 前期比(%) |
| 100    | 現金         | 188,848,578   |         | 110,074,692   |        | 22,965,881  | 120.8  |
| 101    | 小□現金       | 423,600       | 0.0     | 0             | 0.0    | 423,600     | 0.0    |
| 110    | 当座預金       | 11,313,356    | 0.7     | 15,971,991    | 1.1    | -4,658,635  | 70.8   |
| 111    | 当座預金2      | -60,000       | -       | 0             | 0.0    | -60,000     | 0.0    |
| 114    | 普通預金       | 685,983,643   | 44.3    | 574,047,898   | 39.0   | 111,935,745 | 119.5  |
| 9025 🕅 | 充動性現預金     | 831,001,172   | 53.6    | 700,394,581   | 47.6   | 130,606,591 | 118.6  |
| 9055 Đ | 見金及び預金     | 831,001,172   | 53.6    | 700,394,581   | 47.6   | 130,606,591 | 118.6  |
| 130    | 受取手形       | 2,264,749     | 0.1     | 14,757,645    | 1.0    | -12,492,896 | 15.3   |
| 131    | 売掛金        | 344,448,035   | 22.2    | 299,346,198   | 20.3   | 45,101,837  | 115.1  |
| 132    | 有価証券       | 1,185,240     | 0.1     | 1,190,160     | 0.1    | -4,920      | 99.6   |
| 9075 È | 当座資産       | 1,178,899,196 | 76.1    | 1,015,688,584 | 69.0   | 163,210,612 | 116.1  |
| 140    | 商品         | 8,209,120     | 0.5     | 8.385.200     | 0.6    | -176,080    | 97.9   |

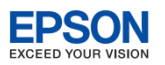

戻る

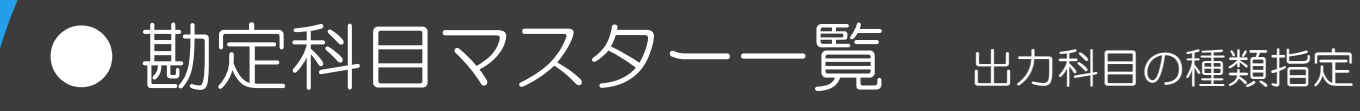

### 主な改善点

勘定科目マスターー覧表で、合計科目と明細科目をそれぞれ別に印刷することが可能になりました。

|                                                                                                    | 業務メニュー 勘知                                     | 2科目マスター 一覧表                          |                                                      |                                                                                                    |                                                   |                                                    |          |
|----------------------------------------------------------------------------------------------------|-----------------------------------------------|--------------------------------------|------------------------------------------------------|----------------------------------------------------------------------------------------------------|---------------------------------------------------|----------------------------------------------------|----------|
|                                                                                                    | ✓<br>閉じる(Esc) 印刷(                             | (F10) <b>PDF(0F11)</b>               |                                                      |                                                                                                    | ·····•                                            |                                                    |          |
|                                                                                                    | 印刷科目の種類                                       | [<br>: ◎[合計・明細科目]                    | ◎合計科目のみ                                              | ◎明細科目のみ                                                                                                    | ◎補助科目                                             |                                                    |          |
|                                                                                                    | 非表示科目の種                                       | 類: ◉する                               | ◎しない                                                 |                                                                                                    |                                                   |                                                    |          |
|                                                                                                    | 範囲指定                                          | :                                    | から                                                   |                                                                                                    |                                                   |                                                    |          |
| 合計•明細科目の                                                                                                    | の場合(太気                                        | 字が合計科目)                              | •                                                    | 明細科目のみの                                                                                                    | 場合                                                |                                                    |          |
| □ 財務会計R4 2015 - (sumple) エプソン電子株式会社 平成26年 4月 1日<br>ファイル(E) 入力(I) 電気(B) 消費税(C) 決算(K) 分析(A) 設定(<br>ー マアイル(E) 入力(I) 電気(B) パークロン(A)                                                                                                    | 3-平成27年 3月31日<br>E) 部門(G) 転送(T) シミュレーション(S) : | 連載(L) 保守(M) オブション(Q) ウィンドウ(W) ヘルブ(H) | - 4 💌                                                | 財務会計R4 2015 - (sumple) エブソン電子株式会社 平成26年<br>ファイル(F) 入力(I) 磁果(R) 消費物(C) 決算(K) 分析(A)<br>■ アブルな7 (回) (D) (のの1245)                                                                                                    | 4月 1日-平成27年 3月31日<br>設定(E) 部門(G) 転送(T) シミュレーション(S | ) 達動(L) 保守(M) オブション(O) ウィンドウ(W) ヘルブ(H)<br>サリア(ゲリン) |          |
| ■ アンウォイ ■ ■ ■ ■ ■ ■ ■ ■ ■ ■ ■ ■ ■ ■ ■ ■ ■ ■ ■                                                                                                    | 1 / 0013 F5 + F1 + 100 -                      |                                      |                                                      |                                                                                                    | 5 ← 1 / 0012 F6 ← F0 → 100                        |                                                    | E        |
| math         x.70.2 @##KX81           2->         I in it in a           10->         I in it in a           10->         I in it in a           10->         I in it in a           10->         I in it in a           10->         I in it in a           10->         I in it in a           10->         I in a           10->         In |                                               | <b></b>                              | 1 M<br>1 M<br>1 M<br>1 M<br>1 M<br>1 M<br>1 M<br>1 M | mole         x7y2<%74%;681           10×7         B.K.N.B.K.A.           10×7         B.K.N.B.K.A.           10×6         B.K.N.B.K.A.           10×6         B.K.N.B.K.A.           10×6         B.K.N.B.K.A.           10×7         B.K.N.B.K.A.           10×8         B.K.N.B.K.A.           10×10         B.K.N.B.K.A.           10×10         B.K.A.           10×10         B.K.A. | At B + J + J + J + J + J + J + J + J + J +        |                                                    | зяна<br> |

(C) EPSON SALES JAPAN CORPORATION, All rights reserved.2015

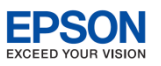

# ● その他 追加した集約科目の表示改善

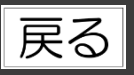

### 主な改善点

任意追加した「集約科目」の場合、コード左側に「\*」マークを表示して、識別できるようになりました。

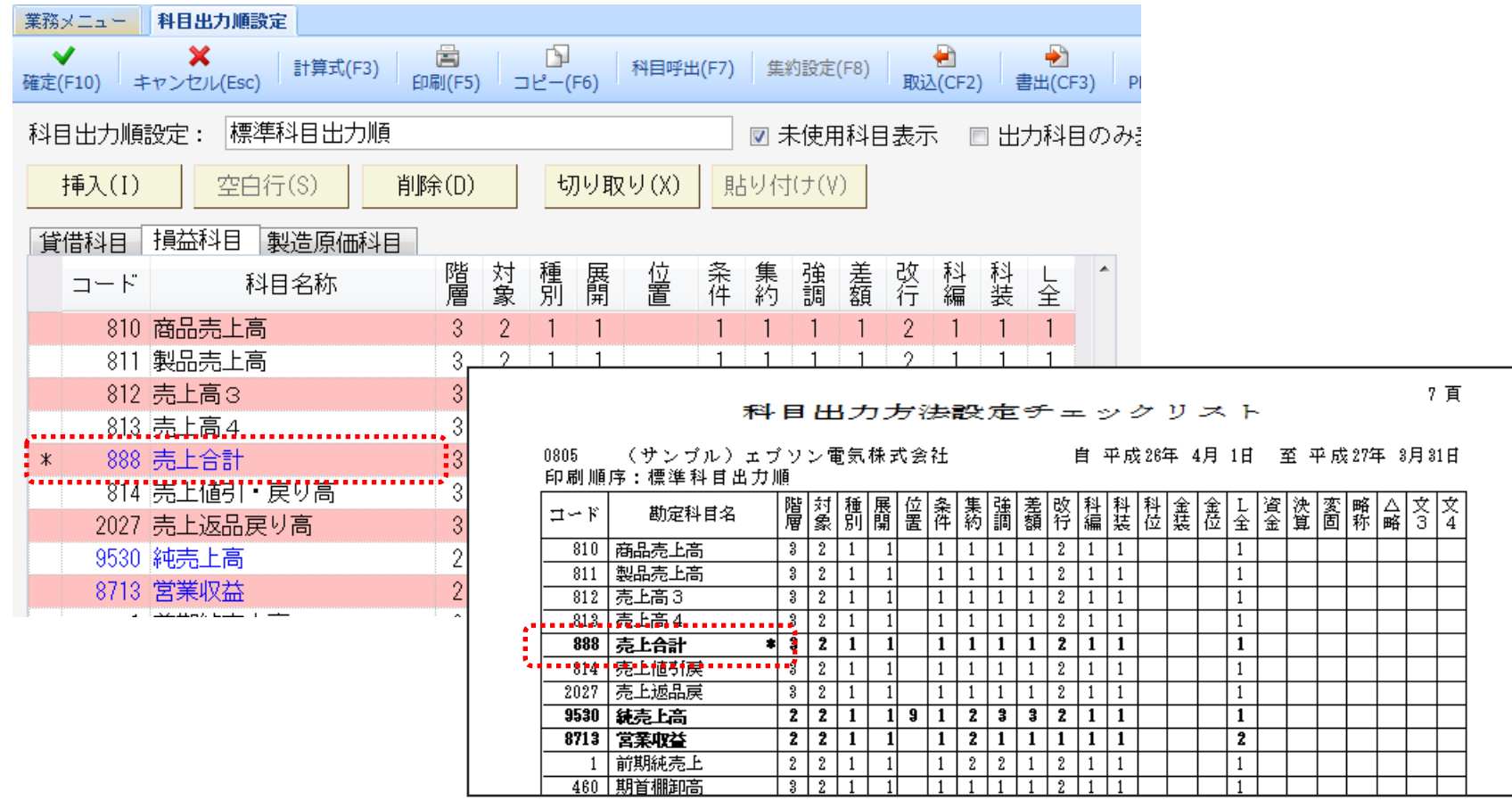

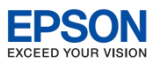

#### 

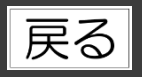

## 主な改善点

提出年月日が空白でも消費税申告書が作成できるようになりました。 ※【Del】キーで日付を削除できます。初期値は空欄です。

| 業務メニュー 申告書・付表の印刷(簡易)            |                                      |                 |
|---------------------------------|--------------------------------------|-----------------|
| ✔ 課題 (F10) 閉じる(Esc) 調整金額等入力(F3) | 欄外入力(F4) 付記等(F5) <b>そ</b><br>ヘルプ(F1) |                 |
| 伝票集計                            | ⊚する ◎しない                             |                 |
| 処理期間                            | 平成27年04月度 から                         | 平成28年13月度       |
|                                 | ※ 期末月は13(44)です。                      |                 |
| 申告区分                            | ◎確定 ◎中間                              | ◎修正確定 ◎修正中間     |
| 課税期間                            | 自 平成27年04月01日                        | 至 平成28年03月31日 🔹 |
| 中間申告の対象期間                       | 自 平成27年04月01日 💌                      | 至 平成28年03月31日 🗨 |
| 経過措置対象課税資産の譲渡等の有無               | ◎有    ◎悪                             |                 |
| 控除対象仕入税額計算方法                    | ◎ 一番有利な方法 ◎ 原則計算                     | ◎特例計算1  ◎特例計算2  |
| 申告書提出年月日                        | 平成27年04月01日 💽                        |                 |
|                                 |                                      |                 |
| 申告書提出年月日                        |                                      |                 |

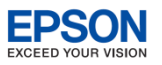

# ● その他 摘要マスター呼出検索機能

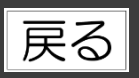

## 主な改善点

摘要マスター設定で、摘要コードや呼出しコードでの検索ができるようになりました。

| 業務メニュー 摘要(固定語句)マスター設定                                       |                                         |
|-------------------------------------------------------------|-----------------------------------------|
| ✓ 過 過 過 過 描書呼出(CF10) 閉じる(Esc) 取込(CF2) 書出(CF3) 日 通 通         | <b>注</b><br>刷(CF11) ペルプ(CF1)            |
| F1 (N) 経費 マンク:                                              | ションボタンには4文字のみ表示                         |
| 削除( <u>D</u> ) 全削除( <u>G</u> ) 複写( <u>C</u> ) 登録順(CF7) □-№順 | (CEO) ITTY LUNE (CEO) to 西郊纪(T)<br>摘要呼出 |
| No. コード 摘要 (固定語句)                                           | 摘要コード/呼出コード KA                          |
| 1     山田課長       2     2       3     3                      | 3.184加藤<br>14.出張仮払い<br>15.仮封 中全         |
| 4     4     吉田主任     1       5     5     佐藤部長     5         | 18.版払精算<br>16.版払精算                      |
|                                                             | N<br>Y                                  |
|                                                             |                                         |

| ≫協亜立字列で検索したい提会け     |
|---------------------|
| 【Ctrl】+【F】をお使いください。 |
|                     |

(C) EPSON SALES JAPAN CORPORATION , All rights reserved.2015

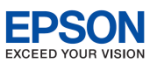

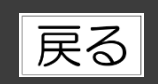

# ● その他 \_ フッター機能改善

### 主な改善点

帳票に印刷する印刷日付や会計事務所名等を左右それぞれ2項目ずつ選択できるようになりました。 (1項目目は選択項目(日付:和暦/西暦/会計事務所名)、2項目目は手入力項目です。) タイムスタンプと入力項目が一緒に出力可能です。

| 財 フッター設定                        | <b>—</b>    | )  |             |               |               |            |                                                                                                    |
|---------------------------------|-------------|----|-------------|---------------|---------------|------------|----------------------------------------------------------------------------------------------------|
| ★ ★<br>設定(F10) キャンセンル(Esc)      |             |    |             |               |               |            |                                                                                                    |
|                                 |             |    |             |               |               |            |                                                                                                    |
| フッターへの印刷 ●印刷する ●印刷しない           |             |    |             |               |               |            |                                                                                                    |
| フッターへの印刷内容を設定します。               | ]           |    |             |               |               |            |                                                                                                    |
| 左 ■ 日付(和暦) ▼ YY年MM月DD日 HH:MM:SS | -           | ╞┯ |             |               |               |            |                                                                                                    |
|                                 |             | 7  | 173,308,115 | 158, 262, 187 | 847, 738, 935 | 53.6       |                                                                                                    |
| ······                          |             | 0  |             |               | 8, 209, 120   | 0.5        |                                                                                                    |
| 右 🔽 日付(和暦) 💽 YY年MM月DD日          | •           | 5  |             |               | 9,746,575     | 0.6        |                                                                                                    |
| ■ エブリン会計東務所                     |             | 0  |             |               | 5, 948, 400   | 0.4        |                                                                                                    |
|                                 |             | 0  |             |               | 4,538,800     | 0.3        |                                                                                                    |
|                                 |             | 4  |             | 121, 520      | 137,124       | 0.0        |                                                                                                    |
|                                 |             | -  |             |               |               |            |                                                                                                    |
|                                 | 28, 701, 53 | 39 |             | 121, 520      | 28, 580, 019  | 1.8        |                                                                                                    |
|                                 |             |    |             | Ŧ             | 乾27年 3月24日 II | <br>プリン会計事 | i Finite<br>Finite<br>Finite |

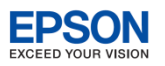

# ● その他 数字確定月設定・解除パスワード機能

# 戻る

## 主な改善点

数字確定月の設定・解除で、パスワードの設定(任意・半角8文字以内)が可能になりました。

| 業務メニュー          | <b>女字確定月設定・解除</b> |             |                            |                  |   |
|-----------------|-------------------|-------------|----------------------------|------------------|---|
| ✓<br>確定(F10) キャ | メンセル(Esc)         | 設定(F2) 仕訳件数 | 表示(F5) <b>そ</b><br>ヘルプ(F1) |                  |   |
| 月度              | 確定・未定             | ×           |                            |                  |   |
| 平成26年 4月        | ○確定 ◎未定           |             |                            |                  |   |
| 平成26年 5月        | ○確定 ◎未定           |             | 11 パスワードの設定                |                  | × |
| 平成26年 6月        | ○確定 ◎未定           |             |                            |                  |   |
| 平成26年 7月        | ○確定 ◎未定           |             | <b>V</b>                   | <b>X</b>         |   |
| 平成26年 8月        | ○確定 ⊙未定           |             | 確定(F10) キャン                | セル(Esc) ヘルプ(F1)  |   |
| 平成26年 9月        | ○確定 ◎未定           |             |                            | (+ m             |   |
| 平成26年10月        | ○確定 ◎未定           |             |                            | 史用               |   |
| 平成26年11月        | ○確定 ◎未定           |             | ◎ 佑田する                     | ◎値田したい、          |   |
| 平成26年12月        | ○確定 ◎未定           |             | ●反用ック                      | © ICH Crat '     |   |
| 平成27年 1月        | ○確定 ◎未定           |             |                            |                  |   |
| 平成27年 2月        | ○確定 ◎未定           |             | パフロード・                     | ****             |   |
| 平成27年 3月        | ○確定 ◎未定           |             |                            | deblob           |   |
| 期末月             | ○確定 ◎未定           |             | バスワードの確                    | <b>全言忍: ****</b> |   |
| 平成27年 4月        | ○確定 ◎未定           |             |                            | EBO.             |   |
| 平成27年 5月        | ○確定 ◎未定           |             |                            |                  |   |
| 平成27年 6月        | ○確定 ◎未定           |             |                            |                  |   |

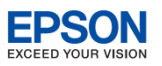

# ● その他 翌期更新時の付箋コピー機能

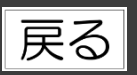

## 主な改善点

翌期更新時に仕訳に設定した付箋をコピーする・しないの選択ができるようになりました。

| 11 編越処理                             |           |                                                                                         |                                                                 |
|-------------------------------------|-----------|-----------------------------------------------------------------------------------------|-----------------------------------------------------------------|
| ★ ★ 2<br>実行(F10) キャンセル(Esc) ヘルプ(F3) | 1)        |                                                                                         |                                                                 |
| 当期会社:                               |           |                                                                                         |                                                                 |
| 0805 (サンブル)エラ                       | ブソン電気株式会社 | 平成26年 4月 1日                                                                             | ~ 平成27年 3月31日                                                   |
| 翌期会社:                               |           |                                                                                         |                                                                 |
| 0805 (サンプル)エス                       | ブソン電気株式会社 | 平成27年 4月 1日                                                                             | ~ 平成28年 3月31日                                                   |
| 数字確定月設定 : 《                         | ●する ●しない  |                                                                                         |                                                                 |
| 付箋コビー : (                           | ●する ◎しない  | <ul> <li>財 付箋コピー</li> <li>✓</li> <li>         確定(F10)         キャンセル(Est     </li> </ul> | sc) へルプ(F1)                                                     |
|                                     |           | コビー元検索期間                                                                                | <u>平成年月日</u> <b>♪</b> から <b>♪</b> まで<br>※ 期末月(は13(44)です。        |
|                                     |           | 日付変更                                                                                    | В                                                               |
|                                     |           | コビー対象付箋                                                                                 | V 📜 1 V 🛂 2 V 🔩 3 V 🛃 4 V 📑 5<br>V 🛃 6 V 🛃 7 V 🛃 8 V 🛃 9 V 💆 10 |

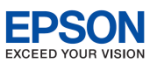

# ● その他 環境設定画面変更

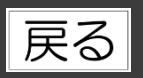

### 主な改善点

- ・環境設定の入力に関する設定項目を入力環境設定に移動しました。
- ・ツールバーの表示/非表示を追加しました。

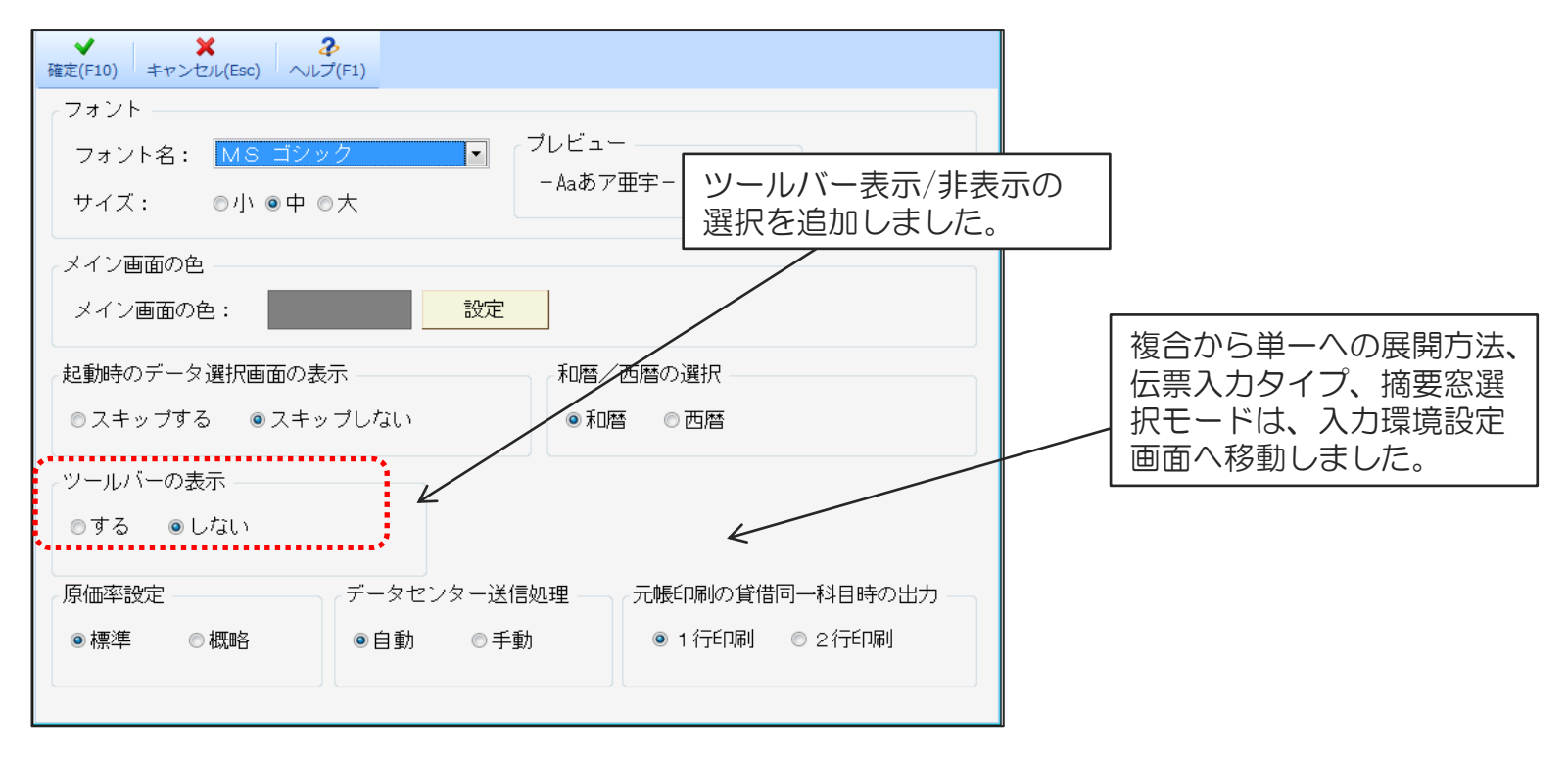

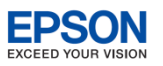

## ●その他 入力環境設定画面変更「会社毎」タブ

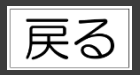

## 主な改善点

入力環境設定画面の「会社毎」タブに、「補助科目名のコピー方法」「伝票摘要の使用有 無」が追加されました。

会社毎 PCユーザー毎 入力済仕訳

| 入力環境           |                                                                                                    | チェック等       |                                                                               |                 |                                                               |
|----------------|----------------------------------------------------------------------------------------------------|-------------|-------------------------------------------------------------------------------|-----------------|---------------------------------------------------------------|
| 仕訳表示順          | ○ 入力順 ◎ 日付順                                                                                                    | 二重伝票チェック    | - つする (                                                                       | ⊙ しない           |                                                               |
| <u> </u>       | <ul> <li>○ 窓表示する ○ 窓表示しない</li> </ul>                                                                              | 先行伝票チェック    | ○する (                                                                         | ⊙ しない           |                                                               |
| 補助科目名の自動コビー    | こする のしない                                                                                                    | - チェック日数    |                                                                               | 3 日前から          |                                                               |
| 補助コビー(貸借両方入力時) | <ul> <li>○ 両方をコビーする</li> <li>○ 選択窓から選択する</li> </ul>                                                               | 伝票取消の操作     | <ul> <li>○ 仕訳を</li> <li>◎ 取消仕</li> </ul>                                      | 完全に削除する<br>訳にする |                                                               |
| 優先摘要語句         | ● 固定語句 ● 連想摘要                                                                                                    |             |                                                                               |                 |                                                               |
| 連想摘要の表示方法      | <ul> <li>○ 借方/貸方を別々に表示</li> <li>◎ 借方/貸方の両方を表示</li> </ul>                                                          | -           |                                                                               |                 |                                                               |
| 補助科目の連想摘要      | <ul> <li>○ 主科目の連想摘要も含めて表示</li> <li>○ 補助科目のみの連想摘要を表示</li> </ul>                                                    |             |                                                                               |                 |                                                               |
| 部門表示           | ◎ 部門コード ○ 部門表示名先頭2文字                                                                                              | 追加設定項       |                                                                               | 設定内容            |                                                               |
| 辞書登録           | ◎ 入力行のみ ○ マスター登録                                                                                                  |             |                                                                               |                 |                                                               |
| 込/抜優先方法        | <ul> <li>         ・前仕訳の込/抜を継承         <ul> <li>○ 会社情報の試算表出力区分を継承</li> <li>○ 込</li> <li>○ 抜</li> </ul> </li> </ul> | 補助コピー 両方入力) | <ul> <li>(貸借 補助科目を貸<br/>欄に補助科目<br/>きます。「補<br/>(【Shift】+<br/>場合に翌中で</li> </ul> |                 | 両方に入力した場合、摘要<br>をコピーする方法を選択で<br>利目名の自動コピーしない<br>【F11】補助コピー)」の |
| 個別元帳入力形式       | ○ 振替形式 ④ 帳簿形式                                                                                                    |             |                                                                               | 场口に迭折でき         | :0.9.                                                         |
| 帳簿入力順          | ○科目→摘要 ◎ 摘要→科目                                                                                                    | 伝票摘要有       | 無                                                                             | 伝票単位の摘要         | の使用有無を選択できます。                                                 |
| は訳入力タイプ        | ● ○ 標準タイプ ● 賃借タイフ                                                                                                 | _           |                                                                               |                 |                                                               |
| 伝票摘要           | ○ 使う ◎ 使わない                                                                                                    |             |                                                                               |                 |                                                               |
|                | •••••                                                                                                    |             |                                                                               |                 |                                                               |

個別元帳の訂正欄の位置を選択します。

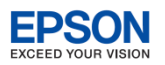

# ● その他 入力環境設定画面変更 「PCユーザー毎」タブ

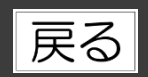

## 主な改善点

- •入力環境設定画面の「PCユーザー毎」タブに「環境設定画面」の入力に関する項目が移動しました。
- 機能改善に関する設定項目が追加されました。

| 会社毎 PCユーザー毎 入力済仕訳                        |                                                                                           |          |                            |               |                                           |  |  |
|------------------------------------------|-------------------------------------------------------------------------------------------|----------|----------------------------|---------------|-------------------------------------------|--|--|
| 入力環境                                     |                                                                                           |          |                            |               |                                           |  |  |
| ・<br>複合から単一仕訳への展開方法                      | ○ 諸口展開<br>◎ 同一金額は展開しない                                                                    | うち消費税の表示 |                            | ○ する<br>◎ しない |                                           |  |  |
| 伝票入力タイプ                                  | ◎ コクヨ形式<br>○ エブソン形式                                                                       | 個別       | 引元帳の訂正  ● その場で訂正  ○ 固定行で訂正 |               |                                           |  |  |
| <br>摘要窓選択モード<br>※数字入力は[数値]+[Shift Enter] | <ul> <li>○ [.]+[⊐-ド]</li> <li>○ [⊐-ド]+[.]+[Enter]</li> <li>○ [¬-ド]+[.]+[Enter]</li> </ul> |          | - 環境設定画                    | 回面から          | から移動しました。                                 |  |  |
| • <u>•</u><br>摘要窓番号                      | <ul> <li>○ 1から連番</li> <li>○ 窓毎(こ1~20</li> <li>○ 摘要コード</li> </ul>                          | -        | 追加設定項目                     |               | 設定内容                                      |  |  |
|                                          |                                                                                           |          | 金額0、マイナ                    | トス            | 「しない」を選択すると、標準入力の場合                       |  |  |
| 金額0、マイナス入力                               | ○する ⊙しない                                                                                  |          |                            |               | 動します。また、誤ってマイナス金額を入<br>力することがありません。       |  |  |
| 摘要窓の表示                                   | ○ 正式名称 ○ 略称                                                                               |          |                            |               |                                           |  |  |
| 前仕訳からの金額コビー                              | ©[Enter],[Tab],[Pause]≠−<br>○[Tab],[Pause]≠−                                              |          | 資金区分入力                     |               | 仕訳で資金区分を変更しない場合は「しな<br>い」を選択します           |  |  |
| 前仕訳からの摘要コビー                              | ©[Enter],[lab],[Pause]∓−<br>  □ [Tab] [Pause]≠−                                           |          |                            |               |                                           |  |  |
| 資金区分入力                                   | ○あり ⊙なし                                                                                   |          | 住訳人力の表                     | ふ行            | は訳入力画面の入力欄の下の行数を設定します。(7~99行)             |  |  |
| 仕訳入力の表示行(下)                              | 7 行                                                                                       | ļ        | うち消費税の                     | 表示            | 内税の表示分を表示する場合は「する」を<br>選択します。(試算表出力区分税抜き) |  |  |

個別元帳の訂正

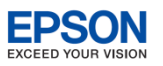

# ● その他 入力環境設定画面変更 「入力済仕訳」タブ

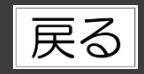

### 主な改善点

- ・入力環境設定画面に「入力済仕訳」タブを追加しました。
- ・仕訳入力時の入力明細行の表示項目や列幅を変更した場合に元に戻す設定ができます。

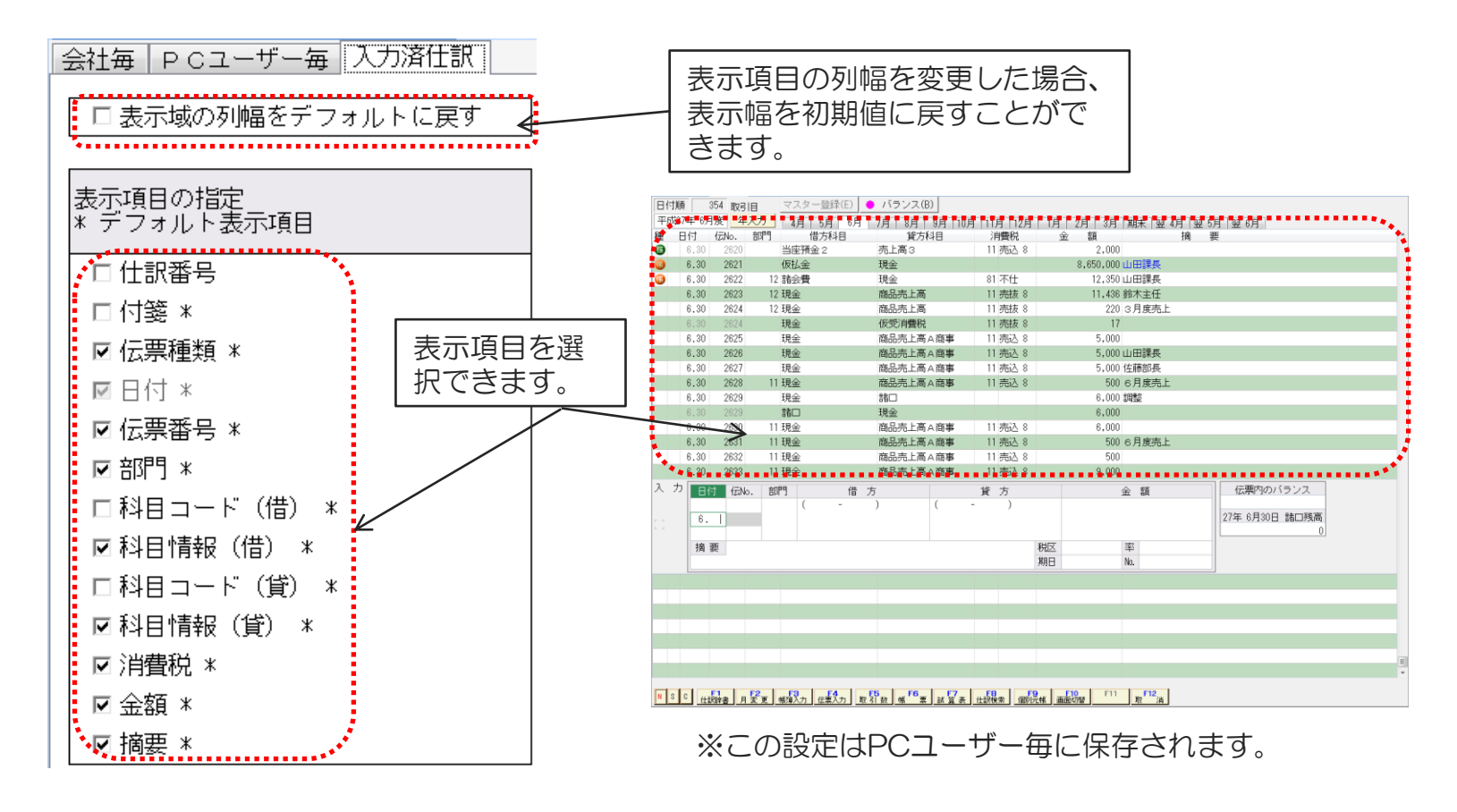

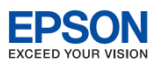

# ● その他 科目出力順設定項目ガイド改善

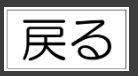

#### 主な改善点

科目出力順設定で、各項目の設定時に、参照窓のタイトルバーに設定内容を表示しました。

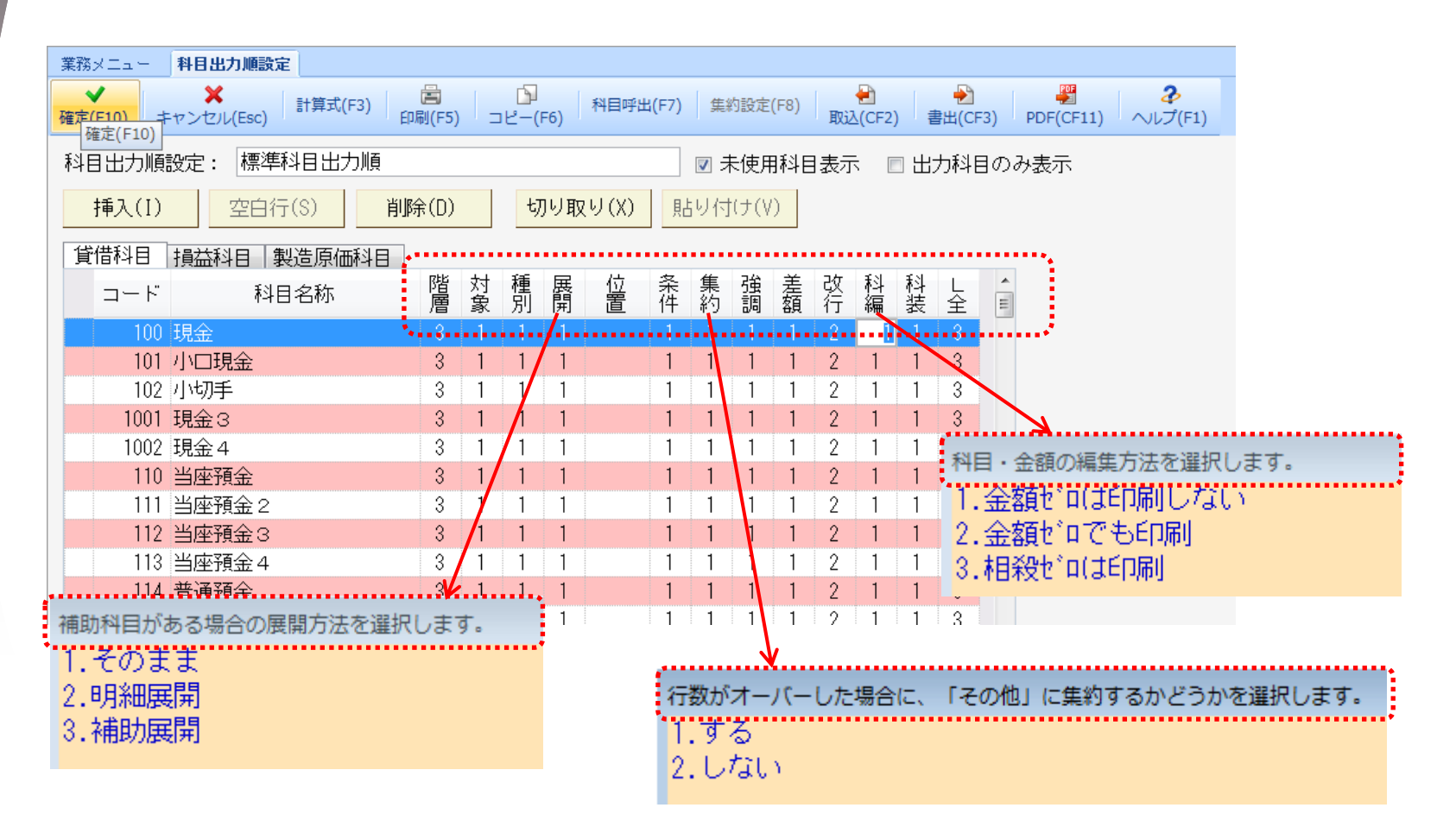